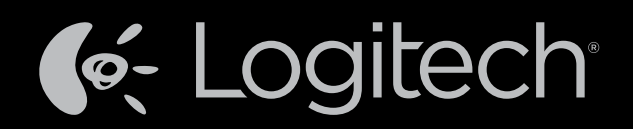

# Harmony Touch™ Käyttöohje

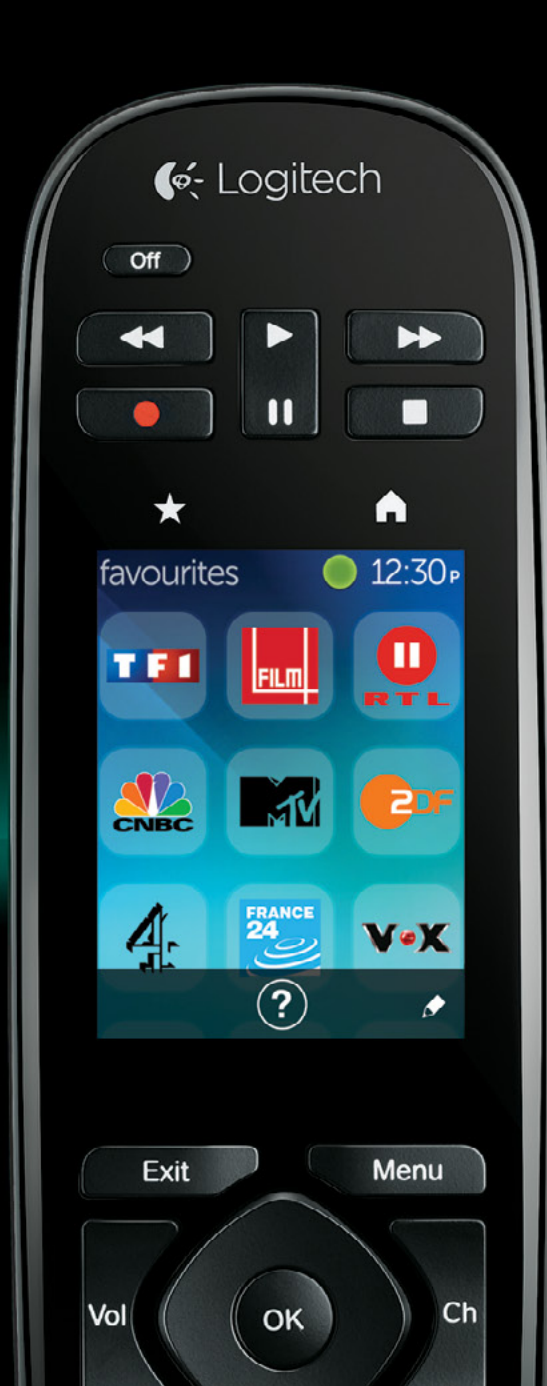

## Harmony Touch: Sisällys

| Harmony Touch -kaukosäätimen toimintaperiaatteet          Laitteet          Toiminnot          Tulokanavat          Suosikit          Suosikit          Myharmony.com          Harmony Touch -kaukosäätimen esittely.          Z       Harmony Touch -kaukosäätimen ensimmäinen käyttöönotto          Myharmony.com-tilisi          Käyttöönottolaajennusten asentaminen          Harmony Touch -kaukosäätimen liittäminen tietokoneeseen          Vanhan kaukosäätimen asetustietojen kopioiminen.          Laitteiden lisääminen asetustietojen kopioiminen.          Laitteei lisääminen komentojen opetustoiminnon avulla          Toimintojen määrittäminen          Suosikkien määrittäminen          Suosikkien määrittäminen, kun palveluntarjoajaa ei näy luettelossa          Suosikkien määrittäminen manuaalisesti           Harmony Touch -kaukosäätimen synkronoiminen           Määrityten testaaminen            Jaittein ne testaaminen <t< th=""><th>Harmony Touch yhdellä vilkaisulla</th><th></th><th></th><th></th><th></th><th>.1</th></t<>                                                                                                    | Harmony Touch yhdellä vilkaisulla                                  |         |    |   |   | .1     |
|----------------------------------------------------------------------------------------------------|--------------------------------------------------------------------|---------|----|---|---|--------|
| Laitteet       .1         Toiminnot       .1         Tulokanavat       .1         Suosikit       .2         Myharmony.com       .2         Harmony Touch -kaukosäätimen esittely       .2         Harmony Touch -kaukosäätimen esittely       .2         Harmony Touch -kaukosäätimen esittely       .2         Harmony Touch -kaukosäätimen esittely       .2         Harmony Touch -kaukosäätimen ensimmäinen käyttöönotto       .3         Myharmony.com-tilisi       .3         Käyttöönottolaajennusten asentaminen       .4         Harmony Touch -kaukosäätimen liittäminen tietokoneeseen       .4         Ohjattavien laitteiden määrittäminen       .5         Vanhan kaukosäätimen asetustietojen kopioiminen.       .6         Laitteiden lisääminen setustietojen opetustoiminnon avulla       .7         Tuntemattoman laitteen lisääminen       .9         Suosikkien määrittäminen       .9         Suosikkien määrittäminen, kun palveluntarjoajaa ei näy luettelossa       .12         Suosikkien määrittäminen manuaalisesti       .13         Harmony Touch -kaukosäätimen synkronoiminen       .14         Harmony Touch -laiteohjelmiston päivittäminen       .14 | Harmony Touch -kaukosäätimen toimintaperiaatteet .                 |         |    |   |   | .1     |
| Toiminnot .                                                                                                    | Laitteet                                                           |         |    |   |   | .1     |
| Tulokanavat       .1         Suosikit       .2         Myharmony.com       .2         Harmony Touch -kaukosäätimen esittely       .2         Harmony Touch -kaukosäätimen ensimmäinen käyttöönotto       .3         Myharmony.com-tilisi       .3         Käyttöönottolaajennusten asentaminen       .4         Harmony Touch -kaukosäätimen liittäminen tietokoneeseen       .4         Ohjattavien laitteiden määrittäminen       .5         Vanhan kaukosäätimen asetustietojen kopioiminen.       .6         Laitteiden lisääminen       .6         Laitteiden lisääminen komentojen opetustoiminnon avulla       .7         Toimintojen määrittäminen       .9         Televisionkatselutoiminnon lisääminen       .9         Suosikkien määrittäminen manuaalisesti       .1         Harmony Touch -kaukosäätimen synkronoiminen       .14         Harmony Touch -laiteohjelmiston päivittäminen       .14                                                                                                    | Toiminnot                                                          |         |    |   |   | .1     |
| Suosikit       2         Myharmony.com       2         Harmony Touch -kaukosäätimen esittely.       2         Harmony Touch -kaukosäätimen ensimmäinen käyttöönotto       3         Myharmony.com-tilisi       3         Käyttöönottolaajennusten asentaminen       4         Harmony Touch -kaukosäätimen liittäminen tietokoneeseen       4         Harmony Touch -kaukosäätimen liittäminen       5         Vanhan kaukosäätimen asetustietojen kopioiminen.       6         Laitteiden lisääminen komentojen opetustoiminnon avulla       7         Tuntemattoman laitteen lisääminen       9         Televisionkatselutoiminnon lisääminen       9         Suosikkien määrittäminen       10         Suosikkien määrittäminen, kun palveluntarjoajaa ei näy luettelossa       12         Suosikkien määrittäminen       13         Harmony Touch -kaukosäätimen synkronoiminen       14         Harmony Touch -laiteohjelmiston päivittäminen       14                                                                                                    | Tulokanavat                                                        |         | ÷  | • | ÷ | .1     |
| Myharmony.com       2         Harmony Touch -kaukosäätimen esittely.       2         Harmony Touch -kaukosäätimen ensimmäinen käyttöönotto       3         Myharmony.com-tilisi       3         Käyttöönottolaajennusten asentaminen       4         Harmony Touch -kaukosäätimen liittäminen tietokoneeseen       4         Harmony Touch -kaukosäätimen liittäminen tietokoneeseen       4         Ohjattavien laitteiden määrittäminen       5         Vanhan kaukosäätimen asetustietojen kopioiminen.       6         Laitteiden lisääminen       7         Tuntemattoman laitteen lisääminen       7         Toimintojen määrittäminen       9         Suosikkien määrittäminen       10         Suosikkien määrittäminen, kun palveluntarjoajaa ei näy luettelossa       12         Suosikkien määrittäminen manuaalisesti       13         Harmony Touch -kaukosäätimen synkronoiminen       14         Harmony Touch -laiteohjelmiston päivittäminen       14                                                                                                    | Suosikit                                                           | 1       | ÷  | • | 1 | 2      |
| Harmony Touch -kaukosäätimen esittely.       2         Harmony Touch -kaukosäätimen ensimmäinen käyttöönotto       3         Myharmony.com-tilisi       3         Käyttöönottolaajennusten asentaminen       4         Harmony Touch -kaukosäätimen liittäminen tietokoneeseen       4         Harmony Touch -kaukosäätimen liittäminen tietokoneeseen       4         Ohjattavien laitteiden määrittäminen       5         Vanhan kaukosäätimen asetustietojen kopioiminen.       6         Laitteiden lisääminen       6         Laitteen lisääminen komentojen opetustoiminnon avulla       7         Tuntemattoman laitteen lisääminen       9         Suosikkien määrittäminen       9         Suosikkien määrittäminen, kun palveluntarjoajaa ei näy luettelossa       12         Suosikkien määrittäminen manuaalisesti       13         Harmony Touch -kaukosäätimen synkronoiminen       14         Harmony Touch -laiteohjelmiston päivittäminen       14                                                                                                    | Myharmony.com                                                      | 1       | 1  |   | 1 | 2      |
| Harmony Touch -kaukosäätimen ensimmäinen käyttöönotto       3         Myharmony.com-tilisi       3         Käyttöönottolaajennusten asentaminen       4         Harmony Touch -kaukosäätimen liittäminen tietokoneeseen       4         Ohjattavien laitteiden määrittäminen       5         Vanhan kaukosäätimen asetustietojen kopioiminen.       6         Laitteiden lisääminen       6         Laitteen lisääminen komentojen opetustoiminnon avulla       7         Tuntemattoman laitteen lisääminen       9         Televisionkatselutoiminnon lisääminen       9         Suosikkien määrittäminen, kun palveluntarjoajaa ei näy luettelossa       12         Suosikkien määrittäminen manuaalisesti       13         Harmony Touch -kaukosäätimen synkronoiminen       14         Harmony Touch -laiteohjelmiston päivittäminen       14                                                                                                    | Harmony Touch -kaukosäätimen esittely                              | +       | ÷  | • | ÷ | 2      |
| Myharmony.com-tilisi       3         Käyttöönottolaajennusten asentaminen       4         Harmony Touch -kaukosäätimen liittäminen tietokoneeseen       4         Ohjattavien laitteiden määrittäminen       5         Vanhan kaukosäätimen asetustietojen kopioiminen.       5         Vanhan kaukosäätimen asetustietojen kopioiminen.       6         Laitteiden lisääminen .       6         Laitteen lisääminen komentojen opetustoiminnon avulla       7         Tuntemattoman laitteen lisääminen .       7         Toimintojen määrittäminen .       9         Suosikkien määrittäminen .       9         Suosikkien määrittäminen kun palveluntarjoajaa ei näy luettelossa       12         Suosikkien määrittäminen manuaalisesti       13         Harmony Touch -kaukosäätimen synkronoiminen .       14         Määritysten tectaaminen .       14                                                                                                    | Harmony Touch -kaukosäätimen ensimmäinen käyttöönot                | to      |    |   |   | 3      |
| Käyttöönottolaajennusten asentaminen       4         Harmony Touch -kaukosäätimen liittäminen tietokoneeseen       4         Ohjattavien laitteiden määrittäminen       5         Vanhan kaukosäätimen asetustietojen kopioiminen.       6         Laitteiden lisääminen       6         Laitteiden lisääminen komentojen opetustoiminnon avulla       7         Tuntemattoman laitteen lisääminen       7         Toimintojen määrittäminen       9         Televisionkatselutoiminnon lisääminen       9         Suosikkien määrittäminen, kun palveluntarjoajaa ei näy luettelossa       12         Suosikkien määrittäminen manuaalisesti       13         Harmony Touch -kaukosäätimen synkronoiminen       14         Määrityoton tostaaminen       14                                                                                                    | Myharmony.com-tilisi                                               | 1.      |    |   |   | 3      |
| Harmony Touch -kaukosäätimen liittäminen tietokoneeseen       4         Ohjattavien laitteiden määrittäminen       5         Vanhan kaukosäätimen asetustietojen kopioiminen.       6         Laitteiden lisääminen        6         Laitteiden lisääminen komentojen opetustoiminnon avulla       7         Tuntemattoman laitteen lisääminen       7         Toimintojen määrittäminen       9         Televisionkatselutoiminnon lisääminen       9         Suosikkien määrittäminen       10         Suosikkien määrittäminen, kun palveluntarjoajaa ei näy luettelossa       12         Suosikkien määrittäminen manuaalisesti       13         Harmony Touch -kaukosäätimen synkronoiminen       14         Määritysten testaaminen       14                                                                                                    | Käyttöönottolaaiennusten asentaminen                               |         |    |   |   | 4      |
| Harmony Touch - kaukosaatimen nittaminen tietokoneeseen       4         Ohjattavien laitteiden määrittäminen       5         Vanhan kaukosäätimen asetustietojen kopioiminen.       6         Laitteiden lisääminen       6         Laitteen lisääminen komentojen opetustoiminnon avulla       7         Tuntemattoman laitteen lisääminen       7         Toimintojen määrittäminen       9         Televisionkatselutoiminnon lisääminen       9         Suosikkien määrittäminen, kun palveluntarjoajaa ei näy luettelossa       12         Suosikkien määrittäminen manuaalisesti       13         Harmony Touch -kaukosäätimen synkronoiminen       14         Määrityston testaaminen       14                                                                                                    | Harmony Touch kaukosäätimen liittäminen tietekoneese               | -<br>00 | 1  |   | 1 |        |
| Ohjattavien laitteiden määrittäminen       5         Vanhan kaukosäätimen asetustietojen kopioiminen.       6         Laitteiden lisääminen       6         Laitteiden lisääminen komentojen opetustoiminnon avulla       7         Tuntemattoman laitteen lisääminen       7         Toimintojen määrittäminen       9         Televisionkatselutoiminnon lisääminen       9         Suosikkien määrittäminen, kun palveluntarjoajaa ei näy luettelossa       12         Suosikkien määrittäminen manuaalisesti       13         Harmony Touch -kaukosäätimen synkronoiminen       14         Määritvaton tostaaminen       14                                                                                                    |                                                                    | 211     | 1  | 1 | 1 | 4      |
| Laitteiden lisääminen       6         Laitteen lisääminen komentojen opetustoiminnon avulla       7         Tuntemattoman laitteen lisääminen       7         Toimintojen määrittäminen       9         Televisionkatselutoiminnon lisääminen       9         Suosikkien määrittäminen       10         Suosikkien määrittäminen, kun palveluntarjoajaa ei näy luettelossa       12         Suosikkien määrittäminen manuaalisesti       13         Harmony Touch -kaukosäätimen synkronoiminen       14         Määrityston testaaminen       14                                                                                                    | Ohjattavien laitteiden määrittäminen                               | 1       | ÷  | ÷ | ÷ | 5<br>6 |
| Laitteen lisääminen komentojen opetustoiminnon avulla       7         Tuntemattoman laitteen lisääminen       7         Toimintojen määrittäminen       9         Televisionkatselutoiminnon lisääminen       9         Suosikkien määrittäminen       10         Suosikkien määrittäminen, kun palveluntarjoajaa ei näy luettelossa       12         Suosikkien määrittäminen manuaalisesti       13         Harmony Touch -kaukosäätimen synkronoiminen       14         Määrityston tostaaminen       14                                                                                                    | Laitteiden lisääminen                                              |         |    |   |   | 6      |
| Tuntemattoman laitteen lisääminen       7         Toimintojen määrittäminen       9         Televisionkatselutoiminnon lisääminen       9         Suosikkien määrittäminen       10         Suosikkien määrittäminen, kun palveluntarjoajaa ei näy luettelossa       12         Suosikkien määrittäminen manuaalisesti       13         Harmony Touch -kaukosäätimen synkronoiminen       14         Määrityston testaaminen       14                                                                                                    |                                                                    |         | ÷  | 1 | ÷ | 7      |
| Toimintojen määrittäminen       9         Televisionkatselutoiminnon lisääminen       9         Suosikkien määrittäminen       10         Suosikkien määrittäminen, kun palveluntarjoajaa ei näy luettelossa       12         Suosikkien määrittäminen manuaalisesti       13         Harmony Touch -kaukosäätimen synkronoiminen       14         Harmony Touch -laiteohjelmiston päivittäminen       14                                                                                                    | Tuntemattoman laitteen lisääminen                                  |         |    |   |   | 7      |
| Televisionkatselutoiminnon lisääminen       9         Suosikkien määrittäminen       10         Suosikkien määrittäminen, kun palveluntarjoajaa ei näy luettelossa       12         Suosikkien määrittäminen manuaalisesti       13         Harmony Touch -kaukosäätimen synkronoiminen       14         Harmony Touch -laiteohjelmiston päivittäminen       14                                                                                                    | Toimintoien määrittäminen                                          |         |    |   |   | 9      |
| Suosikkien määrittäminen       10         Suosikkien määrittäminen, kun palveluntarjoajaa ei näy luettelossa       12         Suosikkien määrittäminen manuaalisesti       13         Harmony Touch -kaukosäätimen synkronoiminen       14         Harmony Touch -laiteohjelmiston päivittäminen       14                                                                                                    | Televisionkatselutoiminnon lisääminen                              | 1       | ÷. |   | 0 | 9      |
| Suosikkien määrittäminen, kun palveluntarjoajaa ei näy luettelossa       12         Suosikkien määrittäminen manuaalisesti       13         Harmony Touch -kaukosäätimen synkronoiminen       14         Harmony Touch -laiteohjelmiston päivittäminen       14                                                                                                    | Suosikkien määrittäminen                                           |         |    |   |   | 10     |
| Suosikkien määrittäminen manuaalisesti       13         Harmony Touch -kaukosäätimen synkronoiminen       14         Harmony Touch -laiteohjelmiston päivittäminen       14                                                                                                    | Suosikkien määrittäminen, kun palveluntarioaiaa ei näv luettelossa | 1       | ÷  | ÷ | ÷ | 12     |
| Harmony Touch -kaukosäätimen synkronoiminen                                                                                                    | Suosikkien määrittäminen manuaalisesti                             |         | ÷  |   | 4 | 13     |
| Harmony Touch -laiteohjelmiston päivittäminen                                                                                                    | Harmony Touch -kaukosäätimen synkronoiminen                        |         |    |   |   | 14     |
| Määrityston tostaaminon 14                                                                                                    | Harmony Touch -laiteohjelmiston päivittäminen                      |         |    |   |   | 14     |
|                                                                                                    | Määritysten testaaminen                                            |         |    |   |   | 14     |

| Määritysten muuttaminen                                                              |        |                  |                     |     |         |   | . 15       |
|--------------------------------------------------------------------------------------|--------|------------------|---------------------|-----|---------|---|------------|
| Kaukosäätimeen tehtyjen muutosten synkr                                              | ronoii | miner            | ٦                   |     |         |   |            |
| myharmony.com-tilille                                                                |        |                  |                     |     |         |   | . 15       |
| Laitteiden lisääminen tai poistaminen .                                              |        |                  |                     | 1.  |         |   | . 16       |
| Laitteen lisääminen                                                                  |        |                  |                     |     |         |   | . 16       |
| Laitteen poistaminen                                                                 | · •    | $(\cdot, \cdot)$ | $\cdot \cdot \cdot$ | . • | $\cdot$ |   | . 16       |
| Laiteasetusten muokkaaminen                                                          | · · ·  | 1.1              | 1.1                 | 1   |         |   | . 16       |
| Toimintojen lisääminen tai poistaminen 🛛 .                                           |        |                  |                     |     |         |   | . 17       |
| Toiminnon lisääminen                                                                 | · ·    | · ·              | ÷                   | 1   | ÷       |   | . 17       |
| Toimintoasetusten tarkasteleminen                                                    | · · ·  | · · ·            | 1.1                 | 1   | •       |   | . 17       |
|                                                                                      | · · ·  | · · ·            | 1.1                 | 1   | 1       | • | . 18<br>19 |
|                                                                                      | · · ·  |                  | 1.1                 | 1   | 1       |   | . 10       |
| Suosikkien hallinta                                                                  | · · ·  | • •              | 1.1                 | 1   | 1       | • | . 18       |
| Sijainnin tai kanavapalveluntarjoajan vaihtaminen                                    | · · ·  | • •              | 1.1                 | 1   | 1       |   | . 18       |
| Suosikkien iisaaminen, muokkaaminen ja järjesteleminen<br>Kanavien valinta-asetukset |        |                  | 1.1                 | 1   | 1       |   | . 19       |
| Kaukosäätimen synkronointi                                                           | 2.2    | 2.2              | 11                  | 1   | ÷       |   | . 21       |
|                                                                                      |        |                  |                     |     |         |   |            |
| Harmony Touch -kaukosäätimen käyttämine                                              | en.    |                  |                     |     |         |   | . 22       |
| Toimintojen käyttäminen                                                              |        |                  |                     |     |         |   | . 22       |
| Toiminnosta toiseen vaihtaminen                                                      |        |                  |                     |     |         |   | . 22       |
| Toimintokomennot                                                                     | · •    | · ·              |                     | . • |         | • | . 23       |
| Numeromerkinnät.                                                                     | · · ·  | · · ·            | 1.1                 | 1   |         |   | . 23       |
| Eleohjain                                                                            | · · ·  | · · ·            | 1.1                 | 1   | 1       | • | . 24       |
| Suosikkien käyttäminen                                                               | · ·    | · ·              |                     | . • |         | • | . 25       |
| Suosikkien hallinta                                                                  | · · ·  | · · ·            | 1.1                 | 1   |         |   | . 25       |
| Laitteiden käyttäminen                                                               |        |                  |                     |     |         |   | . 26       |
| Järjestelmän sammuttaminen                                                           |        |                  |                     | 1.  |         |   | . 26       |
| Ohjeen käyttäminen                                                                   |        |                  |                     | 1.  |         |   | . 27       |
| Lisäohie                                                                             |        |                  |                     |     |         |   | . 27       |
| Kaukosäätimen lataaminen                                                             |        |                  |                     |     |         |   | . 27       |

| Asetukset                                                         |         |      |           |           |                  |    | 28       |
|-------------------------------------------------------------------|---------|------|-----------|-----------|------------------|----|----------|
| Kaukosäätimen asetukset                                           |         |      |           |           |                  |    | 28       |
| Toimintoasetukset                                                 |         | :    | :         | :         | :                | ł  | 28<br>29 |
| Toimintojen järjesteleminen                                       |         | :    | ÷         | Ì         | Ì                | ł  | 29<br>29 |
| Laitteen viiveasetukset                                           | inen    | kaul | •<br>kosä | •<br>ätir | •<br>nest        | tä | 30<br>30 |
| Kaukosäätimen asetusten palauttaminen                             | •       |      |           | ÷         |                  |    | 31       |
| Lisäominaisuudet                                                  |         |      |           |           |                  |    | 32       |
| Toimintosarjat                                                    |         |      |           |           |                  |    | 32       |
| Painiketoimintosarjat                                             |         |      |           |           |                  |    | 33       |
| Laiteasetukset                                                    |         |      |           |           |                  |    | 34       |
| Laitekomentojen lisääminen tai korjaaminen                        | •       |      | 1         | 1         | 1                | 1  | 34       |
| Laitteen tuloasetukset                                            |         |      | 1         | 2         | 2                | Ĵ, | 36       |
| Painiketoimintojen vaihtaminen tai korjaaminen                    | •       | ÷    | ÷         | ÷         | ÷                | ÷  | 37<br>37 |
|                                                                   |         | -    | 1         | 1         | 1                |    |          |
| Tuki                                                              | •       |      | ÷         | ÷         | ÷                | ÷  | 38       |
| Harmony Touch -kaukosäätimen vianmääritys                         | •       |      |           |           |                  | ÷  | 38       |
| Tietokoneeni ei havaitse Harmony Touch -kaukosäädintä             | •       |      | ٠.        | ÷         | ÷                | ÷  | 38       |
| Laitteet eivät reagoi lainkaan Harmony Touch -kaukosäätimen komen | itoihii | n.   | 1         | 1         | 1                | 1  | 38       |
| Harmony Touch -kaukosäädin ei lataudu                             |         |      | 1         | 1         | 1                | 1  | 30<br>79 |
| Yleisten ongelmien ratkaiseminen Harmony Touch -kaukosäätimen av  | vulla   | 1    | 1         | 2         | 1                | ÷. | 39       |
| Etsi tukea                                                        |         |      |           |           |                  |    | 39       |
| Yhteydenotto asiakaspalveluun                                     |         |      |           |           |                  |    | 39       |
| Vastausten löytäminen kysymyksiin                                 |         |      |           |           |                  | 4  | 39       |
| Ohjeita verkkomääritysten tekemiseen                              | •       |      |           | ÷         |                  | ÷  | 39       |
| Kaukosäätimen ohjeiden käyttäminen                                | •       |      |           | ÷         | ÷                | ÷  | 39       |
| Logitechin Harmony-kaukosäätimien käyttäjäfoorumit.               | ÷ .     |      |           |           | $\mathbf{x}_{i}$ |    | 39       |

## Harmony Touch yhdellä vilkaisulla

Harmony Touch -yleiskaukosäädin tuo kodin viihdejärjestelmään monipuoliset ja miellyttävät kosketusnäyttökomennot. Toiminnot-ominaisuuden avulla voit ohjata kaikkia laitteitasi yhdestä paikasta. Television katselusta, musiikin kuuntelusta tai muusta toiminnosta toiseen vaihtaminen on helppoa ja nopeaa.

Kaukosäätimen käyttöönotto on myös helppoa ja nopeaa opastetun käyttöönottotoiminnon ansiosta. Opastettu toiminto on käytettävissä osoitteessa myharmony.com. Kaukosäätimen mukana toimitetun käyttöönotto-oppaan lisäksi tämä käyttöopas on suunniteltu vastaamaan kysymyksiisi ja kertomaan sinulle hyödyllisistä lisätietolähteistä.

## Harmony Touch -kaukosäätimen toimintaperiaatteet

Harmony Touch on toimintopohjainen, infrapunatekniikkaan perustuva yleiskaukosäädin. Voit ohjata jopa 15 laitetta myharmony.com-verkkomäärityksen ansiosta. Harmony Touch -kaukosäädin seuraa ohjattavia laitteitaan Smart State -tekniikan avulla. Tekniikan ansiosta kaukosäädin tietää, mihin laitteisiin on kytketty virta ja mikä tulokanava on käytössä kussakin laitteessa.

Harmony Touch -kaukosäätimen toimintaan liittyviin avainkäsitteisiin kuuluvat esimerkiksi seuraavat:

### Laitteet

Laitteet ovat viihdejärjestelmäsi osia. Laitteita ovat esimerkiksi:

- televisiovastaanotin
- kaapeli- tai satelliittiboksi
- AV-vastaanotin
- DVD-soitin
- pelikonsoli.

#### Toiminnot

Toiminnot määrittävät, miten kaukosäätimellä ohjattavat laitteet toimivat. Toimintoja ovat esimerkiksi:

- television katselu
- musiikin kuuntelu
- DVD-levyn katselu
- pelin pelaaminen.

Ennen kuin luot toiminnon, sinun on päätettävä, mitä osatoimintoja toimintoon kuuluvilla laitteilla suoritetaan. Jos haluat luoda esimerkiksi televisionkatselutoiminnon, sinun on päätettävä seuraavat seikat:

- toiminnon suorittamiseen käytettävät laitteet. Useimmissa tapauksissa tarvitset ainakin seuraavat laitteet:
   televisiovastaanotin
  - -ohjelmointilähde, kuten kaapeli- tai satelliittiboksi.
- äänenvoimakkuuden säätämiseen käytettävä laite
- kanavien vaihtamiseen käytettävä laite
- televisiovastaanottimen käyttämä tulokanava.

### Tulokanavat

Tulokanavat määrittävät, miten laitteesi on liitetty. Jos esimerkiksi DVD-soittimesi on liitetty televisiosi Video 2 -tuloon, television tulokanavaksi on asetettava Video 2, jotta DVD-kuva näkyisi oikein.

#### Suosikit

Suosikit ovat suosikkitelevisiokanaviasi. Myharmony.com-verkkosivustolla voit määrittää kaukosäätimeen jopa 50 suosikkikanavaa. Suosikkikanavan valitseminen käynnistää televisionkatselutoiminnon, jollei sitä jo ole käynnistetty, ja avaa kyseisen kanavan. Kosketusnäytön avulla voit lisätä, poistaa ja järjestellä suosikkikanaviasi kaukosäätimessä.

#### Myharmony.com

Voit määrittää Harmony Touch -kaukosäätimen asetukset osoitteessa http://myharmony.com. Kun liität Harmony Touch -kaukosäätimen Mac- tai Windows-tietokoneeseen ja noudatat osoitteessa myharmony.com olevia ohjeita, voit antaa laitteitasi koskevia tietoja, luoda toimintoja ja määrittää suosikkejasi. Näiden tietojen avulla myharmony.com määrittää Harmony Touch -kaukosäätimen asetukset viihdejärjestelmäsi ohjaamista varten. Voit milloin tahansa palata osoitteeseen myharmony.com ja päivittää asetuksesi, vaikka useat asetukset voi määrittää myös Harmony Touch -kaukosäätimessä.

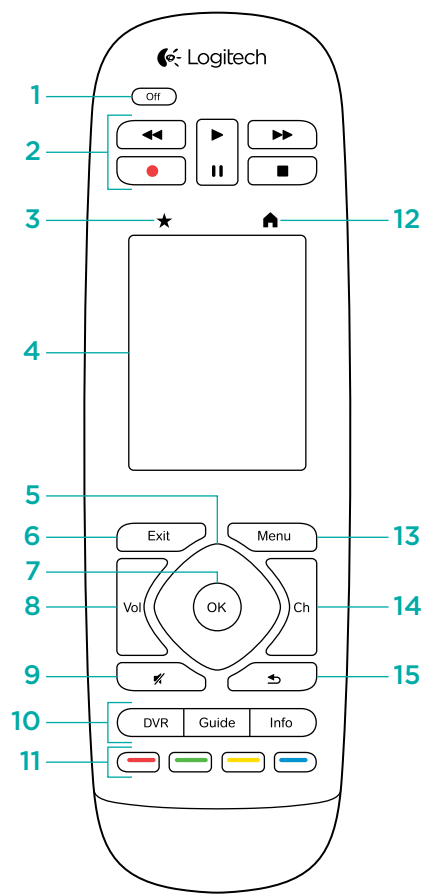

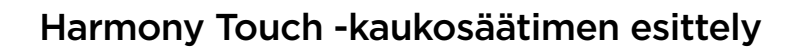

16

- 1. Off-painike Katkaise nykyisen toiminnon virta.
- 2. Audio- ja videopainikkeet Ohjaa perus-AVtoimintoja.
- 3. Suosikit Näytä kaukosäätimen Suosikit-näyttö.
- 4. LCD-kosketusnäyttöTarkastele, käynnistä ja muokkaa toimintoja ja suosikkeja, käytä näytön numeronäppäimistöä, muuta asetuksia ja tarkastele ohjeita.
- **5. Navigointi** Navigoi tv-ruudun valikoissa ylösja alaspäin sekä oikealle ja vasemmalle.
- Exit Poistu televisioruudulla näkyvistä tiedoista tai valikosta.
- 7. OK Valitse televisioruudulla näkyvä vaihtoehto.
- 8. Äänenvoimakkuuden säädin
- 9. Mykistys
- 10. Satelliitti- ja kaapelipainikkeet DVR avaa tallennus- ja toistovalikon. Guide avaa satelliitti- tai kaapeliohjelmien luettelon. Info antaa ohjelmatietoja.
- **11. Värilliset selauspainikkeet** Käytä kaapeli-, satelliittitai Blu-ray-toimintoja.
- 12. Aloitus Näytä toiminnot kaukosäätimen näytöllä.
- 13. Menu Näytä valikko tv-ruudulla.
- 14. Kanavien hallinta
- 15. Edellinen Siirry edelliselle kanavalle.
- **16. Infrapunaikkuna** "Opeta" kaukosäätimelle toisen kaukosäätimen infrapunakomentoja.
- **17. Mikro-USB-portti** Liitä Harmony Touch -kaukosäädin tietokoneeseen kaukosäätimen ohjelmointia varten.

## Harmony Touch -kaukosäätimen ensimmäinen käyttöönotto

Kaukosäädin on helpointa ottaa ensimmäisen kerran käyttöön kannettavan tietokoneen avulla siinä paikassa, jossa kaukosäädintä jatkossa käytetään. Näin saatavillasi ovat kaikki laitteet, joita haluat ohjata Harmony Touch -kaukosäätimellä. Ensimmäisen käyttöönoton aikana kaukosäädin liitetään tietokoneeseen tuotepakkaukseen sisältyvällä USB-johdolla.

Seuraaville käyttöjärjestelmän ja selaimen yhdistelmille on tuki:

| Työpöytäselain       | Mac | PC-tietokone |
|----------------------|-----|--------------|
| Internet Explorer 8+ |     | ~            |
| Chrome 16+           |     | ~            |
| Firefox 11+          | ~   | ✓            |
| Safari 4+            | ~   |              |

\* Windows Vista ja XP tukevat 32-bittisiä selaimia.
 \* Windows 7 ja 8 tukevat sekä 32- että 64-bittisiä selaimia

## Myharmony.com-tilisi

Harmony Touch -kaukosäätimen käyttämiseen tarvitset tilin, johon voit tallentaa laitteitasi, toimintojasi ja suosikkejasi koskevat tiedot.

Siirry sivustolle http://myharmony.com

| 候 Logitech                                                                                                    | MyHarmony                                                                   |
|----------------------------------------------------------------------------------------------------|-----------------------------------------------------------------------------|
| Uudet käyttäjät – Rekisteröidy<br>Luo 18 Hermony-taiteetesi                                                                                                    | Palaavat käyttäjät – Kirjaudu<br>Jatta kojuutumata sisään<br>Käyttäjätunnus |
| Luoti                                                                                                    | Anna sathköpöstösötte<br>Satasana Kirjaudu                                  |
| Vot maantaa Harmony 200, 300, 600, 650, 700, Harmony Link tai Harmony One+-<br>laatteen asekutaet tässä. Jos määrihettavia on joisin toinen maili, nappauda tasta. | Huista minut talla telskonsella.<br>Unohdtko salasanan? >                   |

Jos kyseessä on ensimmäinen kerta, kun käytät myharmony.com-tiliä, napsauta vasemmalla olevaa Luo tili -painiketta. Anna nimesi ja sähköpostiosoitteesi tilin luomista varten ohjeiden mukaisesti.

Jos sinulla on jo myharmony.com-tili, voit lisätä sille Harmony Touch -kaukosäätimen. Anna tilitiedot oikeaan reunaan kohtaan Palaavat käyttäjät – Kirjaudu. Kun kirjaudut tilillesi, näkyviin tulee Kaukosäädinvalikkosivu, jolla voit käyttää jo määritettyjä Harmony-kaukosäätimiä tai jolle voit lisätä uuden Harmony Touch -kaukosäätimen.

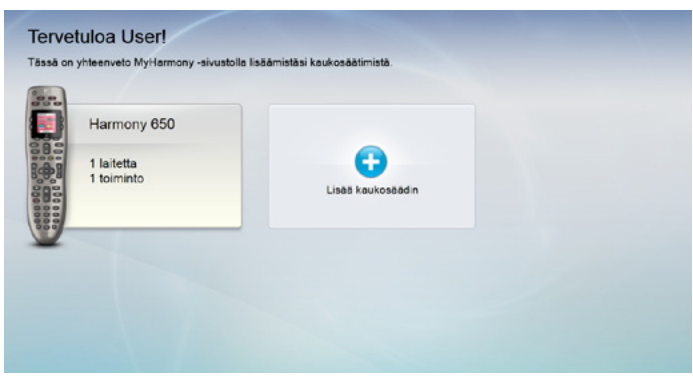

## Käyttöönottolaajennusten asentaminen

Jos luot uuden tilin tai käytät jo luotua tiliä uudella tietokoneella, sinun on asennettava kaksi laajennusosaa.

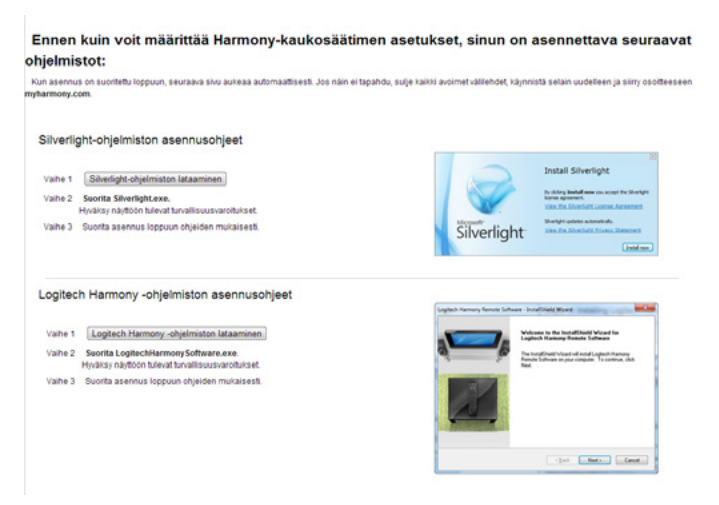

- 1. Napsauta Silverlight-laajennuspainiketta ja asenna Microsoft Silverlight ohjeiden mukaisesti.
- 2. Napsauta MyHarmony-laajennuspainiketta ja asenna MyHarmony-laajennus ohjeiden mukaisesti.
- **3.** Kun molemmat laajennusosat on asennettu, selaimesi päivittyy automaattisesti ja jatkaa käyttöönottoprosessia.

## Harmony Touch -kaukosäätimen liittäminen tietokoneeseen

Kun luot uuden tilin tai lisäät Harmony Touch -kaukosäätimen jo olemassa olevalle tilille, sinua pyydetään liittämään Harmony Touch -kaukosäädin tietokoneeseen tuotepakkaukseen sisältyvällä USB-johdolla.

Kun Harmony Touch -kaukosäädin on liitetty tietokoneeseen, myharmony.com-tililtä saattaa kestää useita sekunteja havaita kaukosäädin.

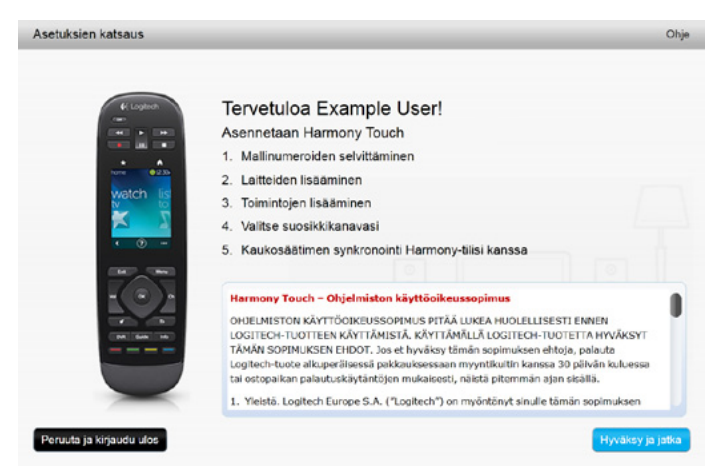

Kun aloitussivu tulee näkyviin, aloita laitetietojen lisääminen valitsemalla Seuraava.

## Ohjattavien laitteiden määrittäminen

Harmony Touch -kaukosäätimen käyttöönoton ensimmäinen askel on määrittää myharmony.com-tilillä, mitä viihdejärjestelmäsi laitteita haluat kaukosäätimellä ohjata.

Noudata Harmony Touch -kaukosäätimen mukana toimitetun käyttöönotto-oppaan ohjeita ja kerää kunkin ohjattavan laitteen valmistaja-, malli- ja yhteystiedot. Kaukosäätimen käyttöönotto on helpompaa, jos nämä tiedot on koottu valmiiksi.

|                   | Television valmistaja                             |
|-------------------|---------------------------------------------------|
|                   | Mallinumero                                       |
|                   | Mitä siihen on yhdistettynä?                      |
|                   | Tuloliitäntä                                      |
|                   | Tuloliitäntä                                      |
|                   | Tuloliitäntä                                      |
|                   | Tuloliitäntä                                      |
| ° 🏶 • • • • • • • | Kaapeli- tai satelliittivastaanottimen valmistaja |
|                   | Mallinumero                                       |
|                   | DVD- tai Blu-ray-soittimen valmistaja             |
|                   | Mallinumero                                       |
| 000               | Muun laitteen valmistaja                          |
|                   | Mallinumero                                       |
| 000               | Muun laitteen valmistaja                          |
|                   | Mallinumero                                       |

Kun olet valmis jatkamaan, valitse Seuraava.

#### Vanhan kaukosäätimen asetustietojen kopioiminen

Jos sinulla on jo Harmony-kaukosäädin, kuten Harmony One, Harmony 1100 tai Harmony 880, voit ohjelmoida Harmony Touch -kaukosäätimeen vanhan kaukosäätimesi laite- ja toimintoasetukset.

Jos haluat kopioida vanhan Harmony-kaukosäätimen asetukset, napsauta tässä näkyvää Kopioi-painiketta. Sinua pyydetään antamaan aiemman käyttäjätilisi käyttäjätunnus ja salasana. Kun olet antanut tilin tiedot, asetukset kopioidaan Harmony Touch -tilille ja otetaan käyttöön.

Kun asetukset on kopioitu, voit lisätä laitteita tai toimintoja ja muokata asetuksia.

| Vaihe 1/5: Mallinumeroiden kerääminen                                                                                                    | Ohje                                                                                                    |
|----------------------------------------------------------------------------------------------------|----------------------------------------------------------------------------------------------------|
| Pidä laitetiedot saatavilla.<br>Kirjoita muistiin kunkin määritettävän laitteen valmistaja ja mallinumero. Par<br>vastaanotin ja mahdollinen kotiteatterijärjestelmä yhdistetään.<br>Huomaa: Laitteita voidaan lisätä missä järjestyksessä tahansa. | ne merkille myös, mihin tulokanaviin televisio, AV-                                                                                                    |
|                                                                                                    | (     )ermony      Oletko vaihtamassa vanhasta Harmony- kaukosäätimestä, kuten Harmony Onesta,     uuteen? Siinä tapauksessa voit kopioida laitteet     ja toiminot vanhasta kaukosäätimestä.     Lisätietoja >         Kopioi |
| Tallenna ja kirjaudu ulos                                                                                                    | Edellinen                                                                                                    |

## Laitteiden lisääminen

Jos haluat lisätä laitteen kaukosäätimen käyttöönoton aikana, anna pyydettäessä laitteen valmistaja ja mallinumero.

| Laitteen lisääminen                             | Ohje    |
|-------------------------------------------------|---------|
| Svötä laitetiedot                               |         |
|                                                 |         |
| Varmista, että syötät juun oikean mailinumeron. |         |
| Lisauetoja >                                    |         |
| Valmistaja (esimerkiksi Sony):                  |         |
|                                                 |         |
|                                                 |         |
| Mallinumero (esimerkiksi X4S2000):              |         |
|                                                 |         |
|                                                 |         |
|                                                 |         |
|                                                 |         |
|                                                 |         |
|                                                 |         |
|                                                 |         |
|                                                 |         |
| Jatka syöttämälle                               | tiedot. |
| Peruuta                                         | 4       |

#### Laitteen lisääminen komentojen opetustoiminnon avulla

Joissakin tapauksissa laitetta ei välttämättä tunnisteta tai laitteen versio saattaa edellyttää lisätietojen antamista, jotta käyttöönotto onnistuisi. Myharmony.com-tili tunnistaa, milloin tämä on tarpeellista, ja opastaa sinua komentojen opetusprosessissa, jossa laitteesi tunnistetaan ja asetukset määritetään.

Laitteen lisääminen komentojen opetustoiminnon avulla:

- 1. Anna laitteen valmistaja ja mallinumero.
- 2. Vahvista laitetiedot ja napsauta Kyllä.
- **3.** Jos laitteen mukana toimitettu alkuperäinen kaukosäädin on vielä tallella, napsauta Kyllä. Jos sinulla ei ole alkuperäistä kaukosäädintä, napsauta Ei ja noudata ohjeita.
- 4. Valitse Seuraava.
- 5. Varaa laitteen alkuperäinen kaukosäädin valmiiksi, jotta voit opettaa sen komennot Harmony Touch -kaukosäätimelle. Osoita alkuperäisen kaukosäätimen päällä Harmony Touch -kaukosäätimen kääntöpuolen infrapunatunnistinta kuvan osoittamalla tavalla:

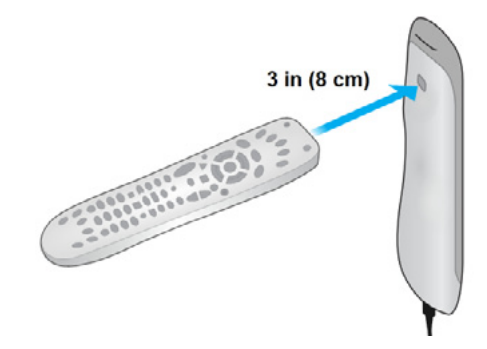

6. Opeta Harmony Touch -kaukosäätimelle alkuperäisen kaukosäätimen komennot ohjeita noudattamalla.

#### Tuntemattoman laitteen lisääminen

VAROITUS: Näitä ohjeita tulee noudattaa vain silloin, kun laitteellesi ei löydy vastinetta tietokannasta. Jollet löydä tietokannasta laitettasi täysin vastaavaa laitetta, kokeile käyttää mahdollisimman läheistä vastinetta, ennen kuin noudatat näitä ohjeita.

Osoitteessa myharmony.com oleva laitetietokanta sisältää suurimman osan saatavilla olevista laitteista. Joissakin tapauksissa sinun saattaa olla tarpeen lisätä laite, jota ei ole tietokannassa. Voit lisätä tuntemattoman laitteen alla kuvatulla tavalla.

Anna Lisää laite -sivulla laitteen valmistaja ja mallinumero ja valitse Lisää. Vahvistussivulla näkyvät seuraavat tiedot:

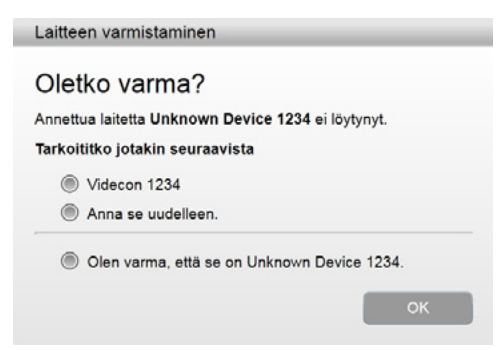

- 1. Vahvista laitteen valmistaja ja mallinumero painiketta napsauttamalla ja valitse sitten OK.
- 2. Voit tarkastella laitetyyppien luetteloa napsauttamalla Valitse laitetyyppi.

| Laitteen lisääminen                      | Ohje               |
|------------------------------------------|--------------------|
| Kerro lisää laitteesta Unknown Device 12 | 34.                |
|                                          |                    |
| Minkälaista laitetta olet lisäämässä?    |                    |
| Valitse laitetyyppi:                     |                    |
| Televisio tai näyttö                     |                    |
| Kaapeli- tai satelliittivastaanotin      |                    |
| DVD, Blue-ray tai video                  |                    |
| AV-vastaanotin vai vahvistin             |                    |
| Musiikkiseitin                           |                    |
| Pelikonsoli                              |                    |
| Media Center PC                          |                    |
| Pőytákone                                |                    |
| Kannettava tietokone                     |                    |
| Tv-kamera                                |                    |
| Muu (Ei näy ylhäällä)                    | Valtso ja jaika    |
| Peruuta                                  | Edellinen Seuraava |

**3.** Valitse laitetyyppi, joka vastaa parhaiten laitettasi ja napsauta Seuraava. Valintasi perusteella näkyviin tulee toinen sivu, jolla on laitettasi koskevaa lisätietoa.

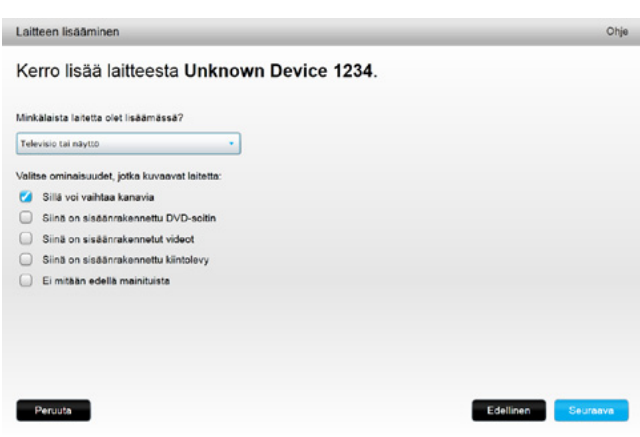

- **4.** Valitse kaikkien laitettasi koskevien kohteiden viereinen valintaruutu. Tämä auttaa asennusohjelmaa määrittämään, mitkä komennot sopivat laitteellesi. Valitse Seuraava.
- 5. Jos laitteen mukana toimitettu alkuperäinen kaukosäädin on vielä tallella, napsauta Kyllä ja sen jälkeen Seuraava. Jos alkuperäinen kaukosäädin on tallella, uuden kaukosäätimen asetukset on helppo määrittää komentojen opetustoiminnon avulla.
- 6. Määritä laitteen asetukset näyttöön tulevien ohjeiden mukaisesti.

## Toimintojen määrittäminen

Kun olet lisännyt laitteita, voit lisätä myös toimintoja. Toimintojen avulla hallitset laitteidesi yhteiskäyttöä. Jos sinulla on esimerkiksi televisio, AV-vastaanotin ja kaapeli- tai satelliittiboksi, haluat televisiota katsellessasi varmaankin ohjata kaikkia näitä laitteita. Jos haluat ohjata kaikkia näitä laitteita yhdessä, luo televisionkatselutoiminto.

Kun olet lisännyt kaikki laitteesi, tarkista, että ne on lueteltu Lisää laitteita -sivulla alla olevan esimerkin mukaisesti:

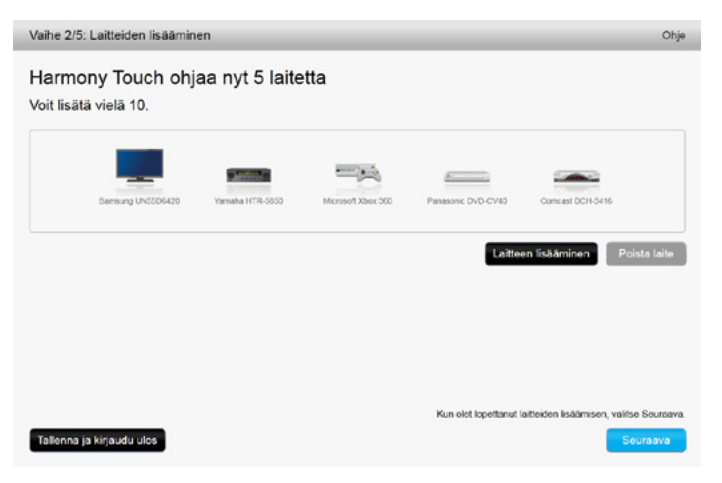

## Televisionkatselutoiminnon lisääminen

Televisionkatselutoiminnon lisääminen asetusten määrityksen aikana:

- 1. Lisää laitteita ohjeiden mukaisesti.
- 2. Valitse Seuraava.
- **3.** Televisionkatselutoiminnon määritys käynnistyy automaattisesti. Muita myöhemmin määritettäviä toimintoja ovat esimerkiksi elokuvan katsominen, musiikin kuuntelu ja pelin pelaaminen.
- 4. Anna halutessasi televisionkatselutoiminnolle uusi nimi.
- **5.** Valitse laitteet, joita haluat käyttää toiminnon suorittamisessa. Myharmony.com-tili suosittelee lisäämiäsi laitteita niiden tyypillisen käyttötavan mukaan. Tässä vaiheessa voit lisätä tai poistaa toiminnon laitteita.
- 6. Valitse laite, jota käytetään kanavien vaihtamiseen. Suositeltu laite on valittu valmiiksi.
- 7. Valitse laite, jota käytetään äänenvoimakkuuden säätämiseen. Suositeltu laite on valittu valmiiksi.
- **8.** Merkitse tulokanavat, joita televisio ja/tai AV-vastaanotin käyttävät televisionkatselutoiminnossa, ja valitse Seuraava.

- 9. Valitse television tulokanava näkyviin tulevasta luettelosta.
- 10. Valitse AV-vastaanottimen tulokanava näkyviin tulevasta luettelosta.
- **11.** Vahvista, että televisionkatselutoiminnon laitteet ja tulokanavat ovat oikeat ja valitse Valmis. Seuraavassa on esimerkki valmiista televisionkatselutoiminnon määrityksestä.

|                                              | Watch TV                                 |                  |
|----------------------------------------------|------------------------------------------|------------------|
| Laitteet:                                    | Näyttää kuvasisältöä:                    | Vaihtaa kanavia: |
| Samsung UN55D6420(HDMI 3)                    | Samsung UN55D6420                        | Comcast DCH-3416 |
| Concast DCH-3416<br>Yamaha HTR-5850(DTV/CBL) | Säätää äänenvoimakkuu<br>Yamaha HTR-5850 | tta:             |
|                                              |                                          | Muokkaa Poista   |
|                                              |                                          | Lisää toiminto   |

## Suosikkien määrittäminen

Kun olet lisännyt laitteet ja toiminnot, voit lisätä suosikkeja. Suosikit ovat kanavia, joita katselet tai kuuntelet eniten.

Televisionkatselutoimintoon voidaan lisätä suosikkeja seuraavien ohjeiden mukaisesti.

Siirry Määritä suosikkikanavia -sivulle ja toimi seuraavasti:

| Vaihe 4/5: Suosil     | kikanavien määrittäminen                         |                               | Ohje                                                              |
|-----------------------|--------------------------------------------------|-------------------------------|-------------------------------------------------------------------|
| Valittu toiminto      | Watch TV                                         | Kanavanvalhtolaite:           | Comcast DCH-3416                                                  |
| Valitse maa           | Suomi                                            | •                             |                                                                   |
| Anna postinumero      | (esimerkiksi 46800).                             |                               |                                                                   |
| 96100                 | Näytä palveluntarjoajat                          |                               |                                                                   |
| Valitse palveluntarjo | caja                                             |                               |                                                                   |
| Astra 19.2 All Char   | nels with Finland Area Channels (Eastern Europe) | Jos palvelun<br>seatat joutua | tarjoajasi ei ole luettelossa,<br>a valitsemaan sinua seuraavaksi |
| Astra 19.2 FTA with   | h Finland Area Channels (Eastern Europe)         | lähimmän po                   | stinumeron.                                                       |
| Finland - DVB-T       |                                                  |                               |                                                                   |
| Finland - TTV         |                                                  |                               |                                                                   |
| Finland - Welho - E   | NA                                               |                               |                                                                   |
| Provider Not listed   | - Show All Channels                              |                               |                                                                   |
| Manuaalinen kanav     | ramāāritys                                       |                               |                                                                   |
|                       |                                                  | Ei kiitos, hali               | uan määrittää ne myöhemmin.                                       |
|                       |                                                  |                               | Määritä suosikit valitsemalla Seuraava.                           |
| Tallenna ja kirjaud   | du ulas                                          |                               | Edellinen Seuraava                                                |

- 1. Valitse maa.
- 2. Anna postinumerosi.

3. Valitse Näytä palveluntarjoajat. Näkyviin tulee luettelo postinumeroalueellasi toimivista palveluntarjoajista.

- 4. Valitse palveluntarjoajasi.
- 5. Valitse Seuraava.

Valitun palveluntarjoajan kanavaluettelo tulee näkyviin.

|     |           |        | Etsiminen kanavista                          |                                                                                |  |
|-----|-----------|--------|----------------------------------------------|--------------------------------------------------------------------------------|--|
| Kar | avaluette | lo     | Kaikki kanavat Suosituimmet kanavat Suosikit |                                                                                |  |
|     | Kuva      | Kanava | Kuvaus                                       | Vinkki: Jos tāmā luettelo ei vastaa<br>nykvistā kanavaluetteloasi:             |  |
|     |           |        | <u>^</u>                                     |                                                                                |  |
| ×   | yle TVI   | 1      | YLE TV1                                      | Jatka napsauttamalla Seuraava ja<br>määritä suosikkikanavasi<br>manuaalisesti. |  |
| *   | yle Tv2   | 2      | YLE TV2                                      | Napsauta Takaisin ja valitse toine                                             |  |
| *   | evīm 🧭    | 3      | MTV3                                         | kanavapaiveluntarjoaja.                                                        |  |
| ×   | 8         | 4      | Nelonen                                      |                                                                                |  |
| *   | PETEX     | 5      | YLE Fem                                      |                                                                                |  |
| *   | su        | 6      | Sub TV                                       |                                                                                |  |

VIHJE: Palveluntarjoajasi suosituimmat kanavat on valittu valmiiksi. Voit valita näytettävän kanavaluettelon myös napsauttamalla luettelon yläosassa olevia painikkeita. Valittavissa ovat seuraavat kanavaluettelot: Kaikki kanavat, Suosituimmat kanavat tai Suosikit.

Valitse suosikkikanavasi. Valitut suosikit on merkitty kultaisella tähdellä ensimmäisessä sarakkeessa. Voit valita jopa 50 suosikkia napsauttamalla tähtikuvaketta.

6.Kun olet valinnut kaikki suosikkikanavasi, valitse Seuraava. Suosikkikanavien hallinta -sivu tulee näkyviin.

|                                                                  | Lisää suosiikkikanava<br>Joskanava puuttuu ketteksta, se voidaan lisätä tässä. Voikimvö                                                          |
|------------------------------------------------------------------|----------------------------------------------------------------------------------------------------|
|                                                                  | valta Takaisin ja lisätä kanavia luettelostasi.                                                                                                  |
|                                                                  | Muokkaa suosikkikanavaa                                                                                                    |
|                                                                  | Jos haluat muokata suosikkikanavaa, valitse kyseinen kanava.                                                                                     |
|                                                                  | Vinkk: Vot järjestellä kanavia vetämällä ja pudottamalla kanavaan<br>kuvakkeen tai poistaa kanavan pudottamalla sen alla olevaan<br>roskakoriin. |
|                                                                  | -                                                                                                    |
| at an 83,000 and 25/50 kit dattis inter a lawinte avarable inter | MIL                                                                                                    |
| n maanitanyt 20100 käytetidvissä ölevistä suosikeistä.           |                                                                                                    |
|                                                                  |                                                                                                    |

Tällä sivulla voit järjestää suosikkisi järjestykseen, jossa haluat niiden näkyvän Harmony Touch -näytöllä. Voit halutessasi siirtää kanavakuvaketta näytöllä tai poistaa sen näytöltä vetämällä ja pudottamalla. **7.** Kun olet valmis, napsauta Valmis.

#### Suosikkien määrittäminen, kun palveluntarjoajaa ei näy luettelossa

Joissakin tapauksissa palveluntarjoaajasi ei näy suosikkien määrityssivulla. Voit silti määrittää suosikkeja käyttämällä kanavaluetteloa ja määrittämällä manuaalisesti kullekin kanavalle kanavanumeron.

1. Valitse maa.

- 2. Anna postinumerosi.
- 3. Valitse Näytä palveluntarjoajat.

4. Valitse Palveluntarjoajaa ei mainittu - Näytä kaikki kanavat

| Vaihe 4/5: Suosik     | kkikanavien määrittäminen                      | _    |                                | Ohje                                                            |
|-----------------------|------------------------------------------------|------|--------------------------------|-----------------------------------------------------------------|
| Valittu toiminto      | Watch TV                                       | Kana | vanvaihtolaite:                | Comcast DCH-3416                                                |
| Valitse maa           | Suomi                                          | •    |                                |                                                                 |
| Anna postinumero      | (esimerkiksi 46800).                           |      |                                |                                                                 |
| 96100                 | Näytä palveluntarjoajat                        |      |                                |                                                                 |
| Valitse palveluntarje | paja                                           |      |                                |                                                                 |
| Astra 19.2 All Chan   | nels with Finland Area Channels (Eastern Europ | pe)  | Jos palvelunt<br>sastat joutua | tarjoajasi ei ole luettelossa,<br>valitsemaan sinua seuraavaksi |
| Astra 19.2 FTA with   | h Finland Area Channels (Eastern Europe)       |      | lähimmän po                    | stinumeron.                                                     |
| Finland - DVB-T       |                                                |      |                                |                                                                 |
| Finland - TTV         |                                                |      |                                |                                                                 |
| Finland - Welho - D   | DNA                                            |      |                                |                                                                 |
| Provider Not listed   | - Show All Channels                            |      |                                |                                                                 |
| Manuaalinen kanav     | amääritys                                      |      |                                |                                                                 |
|                       |                                                |      | Ei kiitos, halu                | an määrittää ne myöhemmin.                                      |
|                       |                                                |      |                                | Määritä suosikit valitsemalla Seuraava.                         |
| Tallenna ja kirjaud   | du ulos                                        |      |                                | Edellinen Seuraava                                              |

5. Valitse Seuraava. Kanavaluettelo tulee näkyviin.

|     |            |        | Etsiminen kanavista                          |   |                                                                    |
|-----|------------|--------|----------------------------------------------|---|--------------------------------------------------------------------|
| Car | navaluette | lo     | Kaikki kanavat Suosituimmat kanavat Suosikit |   |                                                                    |
|     | Kuva       | Kanava | Kuvaus                                       |   | Vinkki: Jos tämä luettelo ei vastaa<br>tykvistä kanavaluetteloasi: |
| r   | ~          |        | ANIXE                                        | 1 | latka papeauttamalla Sauraava ja                                   |
| r   | -          |        | ANIXE HD                                     | r | nääritä suosikkikanavasi<br>manuaalisesti.                         |
| r   | arirong    |        | Arirang TV World 1                           | ; | Napsauta Takaisin ja valitse toin-<br>kanavapalveluntarjoaja.      |
| r   | arte       |        | Arte (Germany)                               |   |                                                                    |
| r   | arteci     |        | Arte HD (Germany)                            |   |                                                                    |
| r   | arte       |        | Arte (France)                                |   |                                                                    |
| r   |            |        | Astra 3D Demo                                |   |                                                                    |

**6.** Valitse suosikkikanavasi ja napsauta Seuraava. Määritä suosikkikanavillesi kanavanumerot ohjeiden mukaisesti.

#### Suosikkien määrittäminen manuaalisesti

Jos alueellasi ei ole kanavapalveluntarjoajaa tai kanavaluetteloa, voit silti asettaa suosikit manuaalisesti.

- 1. Valitse maa.
- 2. Jos maasi kanavatietoja ei ole saatavana, sivu pysyy ennallaan, mutta Seuraava-painike on valittavissa.

| Vaihe 4/5: Suosi    | kkikanavien määrittäminen |                     | Chje                                    |
|---------------------|---------------------------|---------------------|-----------------------------------------|
| Valittu toiminto    | Watch TV                  | Kanavanvalhtolaite: | Comcast DCH-3416                        |
| Valitse maa         | Australia                 | •                   |                                         |
|                     |                           |                     |                                         |
|                     |                           |                     |                                         |
|                     |                           |                     |                                         |
|                     |                           |                     |                                         |
|                     |                           |                     |                                         |
|                     |                           | Ei kiitos, halua    | n määrittää ne myöhemmin.               |
|                     |                           | M                   | lääritä suosikit valitsemalla Seuraava. |
| Tallenna ja kirjaud | du ulos                   |                     | Edellinen Seuraava                      |

#### 3. Valitse Seuraava.

| Kenavan nimi | Kanavan numero |                  |
|--------------|----------------|------------------|
|              |                | Selaa            |
| Kanavan nimi | Kanavan numero |                  |
|              |                | Selaa            |
| Kanavan nimi | Kanavan numero |                  |
|              |                | Selaa            |
| Lisää vielä  |                | Tollenna Peruuta |

4. Anna kunkin suosikkikanavan nimi ja numero. Selaa-painikkeella voit valita kuvat, joilla kanavat merkitään.

5. Lisää muita suosikkikanavia napsauttamalla Lisää vielä.

6. Valitse Tallenna.

## Harmony Touch -kaukosäätimen synkronoiminen

Myharmony.com-tili viimeistelee ensimmäisen käyttöönoton suorittamalla synkronoinnin, jolloin kaikki määrittämäsi tiedot tallennetaan ja päivitetään kaukosäätimeen.

|             | Harmony-kaukosäätimeen päivitetään parhaillaan tiin tietoja.                                                                                                    |
|-------------|----------------------------------------------------------------------------------------------------|
| * <b>*</b>  |                                                                                                    |
| watch lis   | 🥪 Laite- ja toimintoasetuksia haetaan                                                                                                    |
|             | Suosikkiasetuksia haetaan                                                                                                    |
| • • –       | 🥣 muutoksia paiviteiaan kaukosadimeen                                                                                                    |
|             | Champion billionile polici disentari                                                                                                    |
|             | Comme kitomera paradamerani.                                                                                                    |
| A           | Kunka lodonnäköisesti suosittelisit Logitech Harmony -kaukosäädintä ystävälle tai työtevenill<br>oman kokemuksesi perusteella?                                                                                                    |
| DAT DATE IN |                                                                                                    |
|             | 0<br>1<br>0<br>1<br>                                                                                                    |
|             | 0      1      2      3      4      5      6      7      8      0      10     10     10     10     10     10     10     10     10     10     10     10     10     10     10     10     10     10     10     10     10     10     10     10     10     10     10     10     10     10     10     10     10     10     10     10     10     10     10     10     10     10     10     10     10     10     10     10     10     10     10     10     10     10     10     10     10     10     10     10     10     10     10     10     10     10     10     10     10     10     10     10     10     10     10     10     10     10     10     10     10     10     10     10     10     10     10     10     10     10     10     10     10     10     10     10     10     10     10     10     10     10     10     10     10     10     10     10     10     10     10     10     10     10     10     10     10     10     10     10     10     10     10     10     10     10     10     10     10     10     10     10     10     10     10     10     10     10     10     10     10     10     10     10     10     10     10     10     10     10     10     10     10     10     10     10     10     10     10     10     10     10     10     10     10     10     10     10     10     10     10     10     10     10     10     10     10     10     10     10     10     10     10     10     10     10     10     10     10     10     10     10     10     10     10     10     10     10     10     10     10     10     10     10     10     10     10     10     10     10     10     10     10     10     10     10     10     10     10     10     10     10     10     10     10     10     10     10     10     10     10     10     10     10     10     10     10     10     10     10     10     10     10     10     10     10     10     10     10     10     10     10     10     10     10     10     10     10     10     10     10     10     10     10     10     10     10     10     10     10     10     10     10     10     10     10     10     10     10     10     10     1 |

Kun liität Harmony Touch -kaukosäätimen tietokoneeseen, myharmony.com-tili synkronoi automaattisesti tilille tehdyt muutokset kaukosäätimeen. Jos muutat asetuksia suoraan kaukosäätimessä, on tärkeää synkronoida kaukosäädin, jotta myharmony.com-tilisi pysyy ajan tasalla tehdyistä muutoksista.

## Harmony Touch -laiteohjelmiston päivittäminen

Jos Harmony Touch -kaukosäätimeen on saatavilla uusi laiteohjelmisto, sitä käytetään automaattisesti seuraavalla kerralla, kun kaukosäädin synkronoidaan. Kaukosäädin saattaa käynnistyä useita kertoja laiteohjelmiston päivityksen aikana. Kun laiteohjelmiston päivitys on valmis, Harmony Touch synkronoidaan myharmony.com-tilin kanssa tavalliseen tapaan.

## Määritysten testaaminen

Testaa määritykset seuraavasti:

- 1. Tarkista, että kaikki laitteet on sammutettu ja että kaikki toimintojen edellyttämät liitännät ovat paikoillaan.
- 2. Käynnistä Harmony Touch -kaukosäädin napauttamalla kosketusnäyttöä.
- **3.** Käynnistä kaikki laitteet napauttamalla toimintoa (esimerkiksi televisionkatselutoimintoa). Tarkista, että kaikki toiminnossa käytettävät laitteet käynnistyvät.
- 4. Tarkista, että laitteet on kytketty oikeille tulokanaville.
- **5.** Säädä äänenvoimakkuutta painamalla Äänenvoimakkuus-painiketta. Tarkista, että oikea laite säätelee äänenvoimakkuutta.
- 6. Vaihda kanavaa painamalla Kanava-painiketta. Tarkista, että oikea laite vaihtaa kanavan.
- 7. Sammuta toiminnon laitteet painamalla Off-painiketta. Tarkista, että kaikki toiminnossa käytettävät laitteet sammuvat.

## Määritysten muuttaminen

Kun kaukosäätimen ensimmäinen käyttöönotto on onnistunut, voit palata myharmony.com-verkkosivustolle, tehdä siellä muutoksia asetuksiin ja synkronoida muutokset Harmony Touch -kaukosäätimeen. Perusasetuksia voidaan muuttaa myös suoraan kaukosäätimessä.

Jos haluat hallita kaukosäätimen asetuksia myharmony.com-tilillä, noudata seuraavia ohjeita:

1. Kirjaudu myharmony.com-tilillesi. Kaukosäädinvalikko tulee näkyviin.

2. Napsauta Harmony Touch -kuvaa. Toiminto kehottaa liittämään kaukosäätimen tietokoneeseen.

# Kaukosäätimeen tehtyjen muutosten synkronoiminen myharmony.com-tilille

Kun saat kaukosäätimen liittämiskehotteen, on tärkeää liittää se niin, että kaukosäätimeen tehdyt muutokset (suosikkikanavat, tausta, komennot) synkronoidaan myharmony.com-tiliin. Näin varmistat, että kaukosäätimessä ja myharmony.com-tilillä on ajantasaiset asetukset.

| Harmony Touch                                                 | Kaukosäädinvalikko                                                                                                    | Synkronoi 🗸                                     |
|---------------------------------------------------------------|----------------------------------------------------------------------------------------------------|-------------------------------------------------|
| Kotisivu<br>Laitteisto<br>Toiminnot<br>Painikkeet<br>Suosikit | Networkerweise         One Latteel         Sudant sette Auf lastat weita 10 toiminto.         Fightigen motions laundestationen         Fightigen motions laundestationen         Fightigen motionen         Fightigen motionen         Fightigen motionen         Fightigen motionen         Fightigen motionen         Fightigen motionen         Fightigen motionen         Fightigen motionen         Fightigen motionen         Fightigen motionen         Fightigen motionen <th>&gt;&gt; Tietoruutu<br/>Käyttöopas &gt;<br/>Ota yhteyttä &gt;</th> | >> Tietoruutu<br>Käyttöopas ><br>Ota yhteyttä > |
|                                                               |                                                                                                    |                                                 |

## Laitteiden lisääminen tai poistaminen

| Harmony Touch                       | Kaukosäädinvalikko                                                   | Synkronoi 🗸              |
|-------------------------------------|----------------------------------------------------------------------|--------------------------|
| Kotisivu<br>Laitteisto<br>Toiminnot | 🕀 💻 📼                                                                | _                        |
| Painikkeet                          | Lisää laite Samang Urssuszu Vanana Hirosoo Micholi Adel Sol          | Panasone DVD-CVID        |
| Suosikit                            |                                                                      |                          |
|                                     | Samsung UN55D6420                                                    | H Tietoruutu             |
|                                     | Vaihda laiteasetuksia<br>Vaihda viria- ja muta asetuksia.            | Ohje ><br>Ota yhteyttä > |
|                                     | Lisää tai korjaa komento<br>Lisää tai korjaa tämän täitteen komento. |                          |
|                                     | Poista tämä laite                                                    |                          |
|                                     | Poista laite kaukosäätimestä.                                        |                          |
|                                     |                                                                      |                          |
|                                     |                                                                      |                          |
|                                     |                                                                      |                          |
|                                     |                                                                      |                          |
|                                     |                                                                      |                          |

### Laitteen lisääminen

- 1. Valitse näytön vasemmasta reunasta Laitteet-välilehti.
- 2. Napsauta Lisää laite. Lisää laite -sivu tulee näkyviin.
- **3.** Anna laitteen valmistaja. Voit kirjoittaa valmistajan nimen ensimmäisen kirjaimen ja valita sitten luettelosta oikean nimen.
- **4.** Anna laitteen mallinumero. Käyttöönottotoiminto vahvistaa mallinumeron myharmony.com-tietokantaan tallennetun oikean mallinumeron avulla.
- 5. Vahvista mallitietojen oikeellisuus napsauttamalla Kyllä.

Laite on lisätty.

#### Laitteen poistaminen

- 1. Valitse laite, jonka haluat poistaa.
- 2. Valitse Poista tämä laite. Poista laite -vahvistusviesti tulee näkyviin.
- 3. Poista laite luettelosta napsauttamalla Poista.

VAROITUS: Laitteen poistaminen vaikuttaa kyseistä laitetta käyttäviin toimintoihin. Tällöin toiminnot eivät välttämättä toimi kunnolla, ja ne on tarkistettava myharmony.com-tilillä, ennen kuin niitä voidaan jälleen suorittaa kaukosäätimellä.

#### Laiteasetusten muokkaaminen

Voit myös muokata tapaa, jolla Harmony Touch ohjaa kutakin laitetta. Näitä aiheita käsitellään tämän oppaan Asetukset- ja Lisäominaisuudet-osioissa.

## Toimintojen lisääminen tai poistaminen

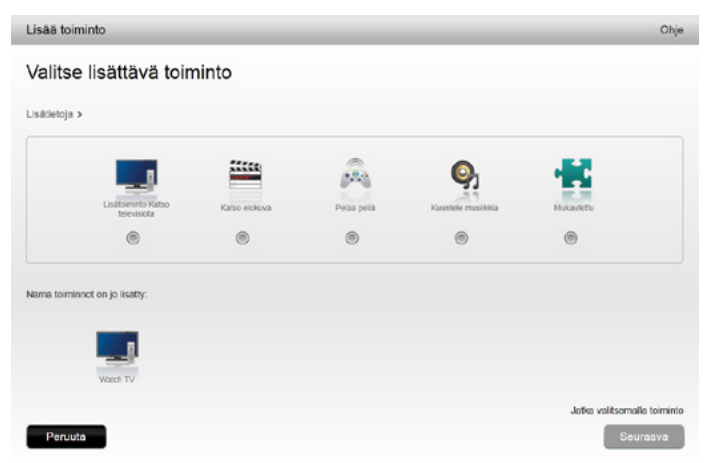

### Toiminnon lisääminen

- 1. Valitse näytön vasemmasta reunasta Toiminnot-välilehti.
- 2. Valitse Lisää toiminto.
- **3.** Valitse lisättävä toimintotyyppi. Valittavissa olevat vaihtoehdot vaihtelevat lisäämiesi laitteiden mukaan. Tässä esimerkissä on valittavissa seuraavat vaihtoehdot:
  - Television katselu (tai toinen televisionkatselutoiminto, jos toiminto on jo määritetty)
  - Elokuvan katselu
  - Musiikin kuuntelu
  - Mukautettu
- 4. Valitse Seuraava.
- 5. Kirjoita toiminnolle nimi tai hyväksy näkyvillä oleva nimi.
- **6.** Valitse tietokoneeltasi kuvake tai hyväksy näkyvillä oleva kuvake. Toiminto näkyy myös Harmony Touch -kaukosäätimessä tällä kuvakkeella merkittynä.
- 7. Valitse Seuraava. Näkyviin tulee toiminnon käytettävissä olevien laitteiden luettelo, johon on merkitty ehdotetut laitteet.
- **8.** Tarkista laiteluettelo, poista valinta niiden laitteiden kohdalta, joita et halua käyttää, ja lisää toimintoon haluamasi laitteet valitsemalla niiden valintaruudut.
- 9. Valitse Seuraava.
- 10. Valitse toiminnon tulokanava.
- **11.** Tarkastele toiminnon asetuksia. Luettelossa näkyvät käytetyt laitteet, tulokanavat ja ohjaimet. Lisäksi näkyvillä ovat laitteet, joita ei käytetä.
- 12. Napsauta Valmis.

#### Toimintoasetusten tarkasteleminen

- 1. Napsauta Toiminnot. Toimintoluettelo tulee näkyviin.
- 2. Valitse tarkasteltava toiminto.
- 3. Valitse Näytä asetukset. Toimintoasetussivu tulee näkyviin.
- 4. Siirry Muuta toimintoasetuksia -sivulle valitsemalla Muuta tai valitse Sulje.

#### Toimintoasetusten muuttaminen

- 1. Napsauta Toiminnot. Toimintoluettelo tulee näkyviin.
- 2. Valitse toiminto, jonka asetuksia haluat muuttaa.
- **3.** Valitse Muuta asetuksia. Toiminnon nimeäminen uudelleen -sivu tulee näkyviin. Tämä on ensimmäinen vaihe toimintoasetusten muuttamisessa.
- 4. Muuta valitun toiminnon muita asetuksia ohjeiden mukaisesti.

#### Toiminnon poistaminen

- 1. Napsauta Toiminnot. Toimintoluettelo tulee näkyviin.
- 2. Valitse poistettava toiminto.
- 3. Valitse Poista toiminto. Poista toiminto -vahvistusviesti tulee näkyviin.
- 4. Poista toiminto luettelosta napsauttamalla Poista.

## Suosikkien hallinta

| Harmony Touch                                                               |
|-----------------------------------------------------------------------------|
| Harmony Touch<br>Kotishu<br>Laitiesto<br>Toiminnot<br>Painäkket<br>Siessäät |

#### Sijainnin tai kanavapalveluntarjoajan vaihtaminen

VAROITUS: Kun uusi palveluntarjoaja valitaan, kaikki aiemmin määritetyt suosikkikanavat ja mukautukset tyhjennetään!

Jos vaihdat tv-kanavapalveluntarjoajaasi tai muutat, sinun on muutettava kyseiset asetukset myharmony.com-tililläsi. Valitse tilisi Suosikit-pääsivulta Suosikkimääritysten muokkaaminen:

| Vaihe 4/5: Suosikkikanavien määrittäminen |                                                   |                               |                                                                   |  |
|-------------------------------------------|---------------------------------------------------|-------------------------------|-------------------------------------------------------------------|--|
| Valittu toiminto                          | Watch TV                                          | Kanavanvalhtolaite:           | Comcast DCH-3416                                                  |  |
| Valitse maa                               | Suomi                                             | •                             |                                                                   |  |
| Anna postinumero                          | (esimerkiksi 46800).                              |                               |                                                                   |  |
| 96100                                     | Näytä palveluntarjoajat                           |                               |                                                                   |  |
| Valitse palveluntarj                      | caja                                              |                               |                                                                   |  |
| Astra 19.2 All Char                       | anels with Finland Area Channels (Eastern Europe) | Jos palvelun<br>saatat joutua | tarjoajasi ei ole luettelossa,<br>i valitsemaan sinua seuraavaksi |  |
| Astra 19.2 FTA wit                        | h Finland Area Channels (Eastern Europe)          | lähimmän po                   | stinumeron.                                                       |  |
| Finland - DVB-T                           |                                                   |                               |                                                                   |  |
| Finland - TTV                             |                                                   |                               |                                                                   |  |
| Finland - Welho - D                       | DNA                                               |                               |                                                                   |  |
| Provider Not listed                       | - Show All Channels                               |                               |                                                                   |  |
| Manuaalinen kanav                         | vamääritys                                        |                               |                                                                   |  |
|                                           |                                                   | Ei kiitos, halu               | uan määrittää ne myöhemmin.                                       |  |
|                                           |                                                   |                               | Määritä suosikit valitsemalla Seuraava                            |  |
| Tallenna ja kirjaud                       | du ulos                                           |                               | Edellinen Seuraava                                                |  |

Määritä sijaintisi, tv-palveluntarjoajasi ja uudet suosikkisi suorittamalla samat toimet kuin kaukosäätimen ensimmäisen käyttöönoton aikana.

## Suosikkien lisääminen, muokkaaminen ja järjesteleminen

VIHJE: voit myös lisätä, poistaa tai järjestellä suosikkejasi suoraan Harmony Touch -näytöllä.

Jos haluat lisätä, muokata tai järjestellä suosikkejasi, valitse myharmony.com-tilin Suosikit-päänäytöstä Lisää/ järjestä suosikkeja. Määritä suosikkikanavia -sivu tulee näkyviin. Nykyiset suosikit on merkitty kultaisella tähdellä ensimmäisessä sarakkeessa.

|     |            |         | Etsiminen kanavista                    |         |                                                                                |
|-----|------------|---------|----------------------------------------|---------|--------------------------------------------------------------------------------|
| Ka  | navaluette | lo      | Kalkki kanavat Suositulmmat kanavat Su | Josikit |                                                                                |
|     | Kuva       | Kanava  | Kuvaus                                 |         | Vinkki: Jos tämä luettelo ei vastaa<br>nykyistä kanavaluetteloasi              |
| Suc | situimmat  | kanavat |                                        | i i     |                                                                                |
| *   | yle tvi    | 1       | YLE TV1                                |         | Jatka napsauttamalla Seuraava ja<br>määritä suosikkikanavasi<br>manuaalisesti. |
| *   | yle TV2    | 2       | YLE TV2                                |         | Napsauta Takaisin ja valitse toinen                                            |
| ×   | evm S      | 3       | MTV3                                   |         | kanavapaiveluntarjoaja.                                                        |
| *   | 8          | 4       | Nelonen                                |         |                                                                                |
| ×   | PETEX      | 5       | YLE Fem                                |         |                                                                                |
| ×   | su         | 6       | Sub TV                                 |         |                                                                                |

Lisää kanava suosikkeihin tai poista se suosikeista napsauttamalla kanavan vieressä olevaa kultaista tähteä niin, että kanava näkyy korostettuna tai harmaana.

Jos lisättävä kanava ei ole luettelossa tai jos lisättävällä kanavalla ei ole kuvaketta tai kanavanumeroa, voit lisätä sen seuraavassa näytössä valitsemalla Seuraava.

| ne 4/5. Suosikkikanavien naiimia                        | On                                                                                                    |
|---------------------------------------------------------|----------------------------------------------------------------------------------------------------|
|                                                         | Lisää suosikkikanava                                                                                                    |
|                                                         | Jos kanava puuttuu luettelosta, se voidaan lisätä tässä. Voit myö<br>valita Takaisin ja lisätä kanavia luettelostasi.                            |
|                                                         |                                                                                                    |
|                                                         | Jos haluat muokata suosikkikanavaa, valitse kyseinen kanava.                                                                                     |
|                                                         | Vinkki: Voit jarjestellä kanavia vetämällä ja pudottamalla kanava<br>kuvakkeen tai poistaa kanavan pudottamalla sen alla olevaan<br>roskakoriin. |
|                                                         |                                                                                                    |
| t määrittänyt 25/50 käytettävissä olevista suosikeista. |                                                                                                    |
|                                                         |                                                                                                    |
|                                                         |                                                                                                    |

Suosikkikanavien hallinta -näytössä voit vetää ja pudottaa suosikkisi siihen järjestykseen, jossa haluat niiden näkyvän Harmony Touch -kaukosäätimessä. Täällä voit myös poistaa suosikin kaukosäätimestä vetämällä sen roskakoriin.

Jos haluat lisätä suosikkikanavan, joka ei näy edellisen näytön luettelossa, valitse Lisää suosikkikanava ja anna sitten manuaalisesti kanavan nimi ja numero. Voit myös halutessasi ladata kanavalle kuvakkeen tietokoneen tiedostojärjestelmästä:

| Kanavan nimi | Kanavan numero |           |         |
|--------------|----------------|-----------|---------|
|              |                |           | Selaa   |
| Kanavan nimi | Kanavan numero |           |         |
|              |                |           | Selaa   |
| Kanavan nimi | Kanavan numero |           |         |
|              |                |           | Selaa   |
| Lisää vielä  |                | Tallerina | Peruuta |

Jos haluat muokata suosikkikanavan nimeä, numeroa tai kuvaketta, valitse se ja napsauta Muokkaa suosikkikanavaa -linkkiä. Anna kanavan nimi ja numero. Voit myös valita kanavakuvakkeen tietokoneen tiedostojärjestelmästä. Valitse kuvaketiedosto napsauttamalla Selaa.

| Succitkitansuras muskkaa | 780 Z        | os kanava puuttuu l<br>alita Takaisin ja lisät | uettelosta, se vi<br>ä kanavia luette | idaan lisätä tässä<br>lostasi. | . Voit m |
|--------------------------|--------------|------------------------------------------------|---------------------------------------|--------------------------------|----------|
| Subsikkikandvan muokkaa  | Innen        |                                                |                                       |                                |          |
| Kanavan nimi             | Kanavan nume | oro                                            |                                       |                                | ava.     |
| Sub TV                   | 6            | S                                              | B                                     |                                | nav      |
|                          |              |                                                |                                       | Selaa                          | an       |
|                          |              |                                                |                                       | _                              |          |
| Peruuta                  |              |                                                |                                       | Tallenna                       |          |
|                          | _            |                                                | _                                     |                                | -11      |
| 98 85                    | 57           | Time                                           |                                       |                                | -        |
| ~                        | _            | MILL                                           |                                       |                                |          |
|                          |              |                                                |                                       |                                |          |

#### Kanavien valinta-asetukset

Jos suosikkikanavat eivät toimi oikein, sinun saattaa olla tarpeen säätää sitä, miten kaukosäädin lähettää kanavan virityskomentoja televisioon tai kaapeli- tai satelliittiboksiin. Napsauta myharmony.com-tilin Suosikitpäänäytössä Kanavan vaihtoasetusten muokkaaminen -linkkiä.

| Kanavien valinta-asetukset, Comcast DCH-3416                                                               | Ohje     |
|----------------------------------------------------------------------------------------------------|----------|
| Miten kanava valitaan?                                                                                     |          |
| vain numerot<br>(valtse esimerkiksi kanava 8 painamalla '8', valtse kanava 1234 painamalla '1' 2' '3' '4') |          |
| Numero + "Enter" tal "Select"<br>(esimerkiksi kanava 8 valitaan painamalia 8 ja Enter)                     |          |
| kaksi numeroa<br>(esimerkiksi kanavo valitaan 8 painamalia 08)                                             |          |
| kolme numeroa<br>(valitse esimerkiksi kanava 8 painamalla '0' '0' '8')                                     |          |
|                                                                                                    |          |
|                                                                                                    |          |
| Peruuta                                                                                                    | Tallenna |

Eri televisioihin ja bokseihin syötetään kanavanumerot eri tavoin. Ajattele tapaa, jolla käynnistät kanavat kaukosäätimen numeropainikkeilla. Valitse tätä tapaa parhaiten vastaava vaihtoehto.

#### Kaukosäätimen synkronointi

Kun olet muuttanut asetuksia myharmony.com-sivustolla, muista synkronoida kaukosäätimesi. Näin päivität kaukosäätimeen tilillä tekemäsi muutokset. Synkronoi kaukosäätimesi napsauttamalla myharmony.com-tilin ikkunan oikeassa yläreunassa olevaa keltaista synkronointipainiketta.

## Harmony Touch -kaukosäätimen käyttäminen

Kun olet suorittanut kaukosäätimen ensimmäisen käyttöönoton, lisännyt laitteita, luonut toimintoja ja valinnut suosikkikanavasi, kaukosäätimesi on käyttövalmis. Seuraavissa osioissa kerrotaan, miten saat käyttöösi useimmin käyttämäsi toiminnot.

## Toimintojen käyttäminen

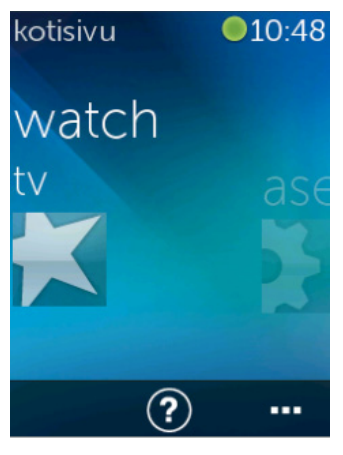

Tarkastele toimintoja napauttamalla Harmony Touch -kaukosäätimen kosketusnäytön yläpuolella olevaa aloituspainiketta.

Selaa toimintoja pyyhkäisemällä vasemmalle ja oikealle.

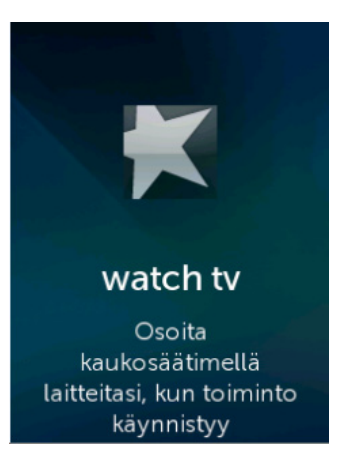

Käynnistä toiminto napauttamalla sitä. Harmony Touch -kaukosäädin lähettää kaikki komennot viihdejärjestelmäsi laitteisiin tarpeen mukaan. Esimerkiksi televisionkatselutoiminnossa Harmony Touch -kaukosäädin käynnistää television, kaapeliboksin ja AV-vastaanottimen sekä asettaa television tulokanavaksi HDMI 2:n ja AV-vastaanottimen tulokanavaksi HDMI 1:n.

Muista aina osoittaa Harmony Touch -kaukosäätimellä laitteitasi, kun toiminto käynnistetään tai lopetetaan!

#### Toiminnosta toiseen vaihtaminen

Kun toiminto on aktiivisena, toisen toiminnon valitseminen käynnistää tai sammuttaa tarvittavat laitteet ja valitsee niille oikeat tulokanavat. Jos esimerkiksi vaihdat televisionkatselutoiminnosta Blu-raylevyn katselutoimintoon, Harmony Touch -kaukosäädin jättää television ja AV-vastaanottimen päälle, sammuttaa kaapeliboksin ja käynnistää Blu-ray-soittimen. AV-vastaanotin saattaa esimerkiksi vaihtaa tulokanavan televisiosta DVD- tai Blu-ray-soittimeen.

VIHJE: Järjestelmää ei tarvitse sammuttaa toimintojen vaihtamisen välillä. Harmony Touch -kaukosäädin muistaa, mihin laitteisiin on kytketty virta, ja vaihtaa automaattisesti toimintojen välillä.

## Toimintokomennot

Kun toiminto käynnistetään, kaikki Harmony Touch -kaukosäätimen painikkeet on määritetty ohjaamaan kyseistä toimintoa. Esimerkiksi äänenvoimakkuuspainike ohjaa AV-vastaanotinta, mutta toisto- ja pysäytyspainikkeet ja nuolipainikkeet ohjaavat kaapeli- tai satelliittiboksia.

Harmony Touch -näytössä on lisäohjaimia nykyiselle toiminnolle, jolle ei ole omaa kaukosäädinpainiketta. Lisäohjaimet ovat tavallisesti käytössä harvemmin käytettäville komennoille, kuten lähikuva-, ääni- ja kuvaasetuksille. Jos haluat ohjata nykyisen toiminnon laitteita, selaa toimintokomentoja ja napauta komentoja.

#### Toimintokomentojen mukauttaminen

Harmony Touch -näytöllä voit lisätä, poistaa ja järjestellä kunkin toiminnon komentoja. Napauta Toimintokomennot-näytön oikeassa alareunassa olevaa muokkauskuvaketta.

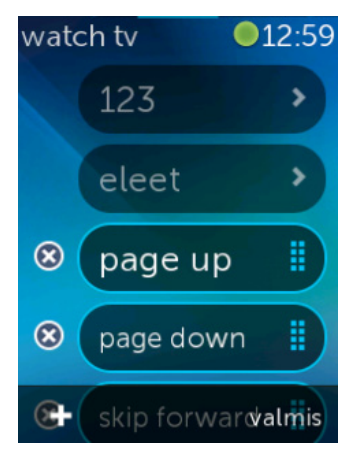

#### Numeromerkinnät

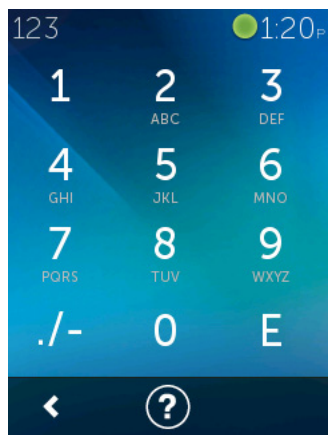

Poista komento toiminnosta napauttamalla komennon vieressä olevaa X-painiketta.

Jos haluat järjestellä komentoja, pidä komentoa painettuna. Kun komennon väri vaihtuu, voit vetää sitä luettelossa ylös- tai alaspäin.

Lisää toimintoon komento napauttamalla kosketusnäytön vasemmassa alareunassa olevaa +-painiketta. Valitse ohjattava laite ja etsi sitten laitekomentoluettelosta komento, jonka haluat lisätä toimintoon. Jos valitulla komennolla ei ole luettelossa kuvaketta, voit merkitä komennon oletuskuvakkeella.

Useimmat toiminnot käsittävät laitteen, jolle on mahdollista antaa numeromerkintöjä, kuten syöttää kanavan numero. Avaa numeronäppäimistönäyttö napauttamalla Toimintokomennotkohdasta vaihtoehto 123.

Voit käyttää numeronäppäimistöä napauttamalla Suosikit-näytön 123-kuvaketta.

## Eleohjain

Kaikissa toiminnoissa laitteita voi ohjata Harmony Touch -näytöltä yksinkertaisin pyyhkäisyelein ja napautuksin. Laite tukee viittä elettä:

- Pyyhkäisy ylöspäin
- Pyyhkäisy alaspäin
- Pyyhkäisy vasemmalle
- Pyyhkäisy oikealle
- Napautus

Jos haluat ottaa eletilan käyttöön, napauta toiminnon komentonäytössä Ele. Tämä tuo esiin elealustan.

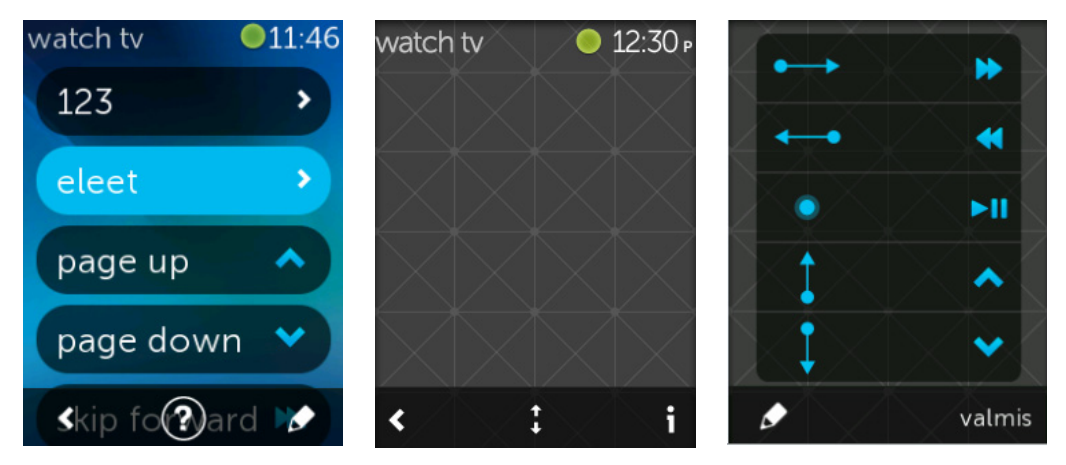

Sen mukaan, mitä laitteita nykyiseen toimintoon on määritetty, kaikilla eleillä saattaa olla oletusarvoinen komento. Jos haluat nähdä, mitkä komennot on yhdistetty mihinkin eleeseen, napauta kosketusnäytön oikeassa alareunassa olevaa i-kuvaketta.

#### Toimintoeleiden mukauttaminen

Jos haluat vaihtaa eleisiin yhdistettyjä komentoja, napauta eleiden tietonäkymän vasemmassa alareunassa olevaa muokkauskuvaketta (kynäkuvake).

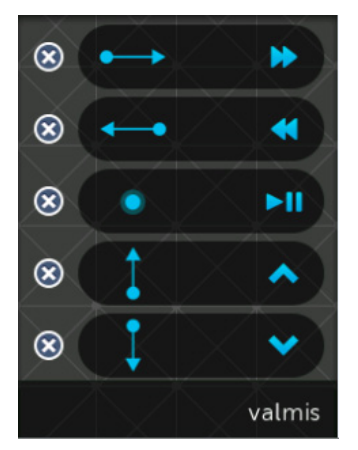

Poista ele napauttamalla sen vierestä X-kuvaketta.

Lisää tai vaihda eleelle määritetty komento. Selaa käytettävissä olevien laitteiden luetteloa ja valitse komento, jonka haluat antaa kullekin laitteelle valitulla eleellä. Jos valitulla komennolla ei ole luettelossa kuvaketta, voit merkitä komennon oletuskuvakkeella, jotta se on helpompi löytää elettä suoritettaessa.

#### Logitech Harmony Touch

## Suosikkien käyttäminen

Suosikit

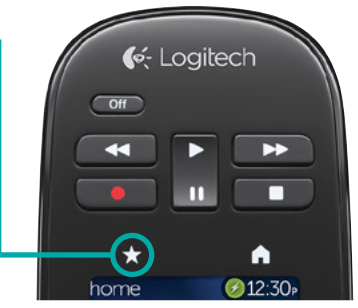

Voit tarkastella suosikkikanaviasi napauttamalla Harmony Touch -näytön yläpuolella olevaa tähtikuvaketta.

Selaa suosikkeja pyyhkäisemällä näytöllä ylös- tai alaspäin.

suosikit 010:49 VIE TV1 VIE TV2 0 mTV3 1 2 3 4 PST5X SUS 4 5 6 VIE TEEMA 123 ?

Siirry suosikkikanavallesi napauttamalla sitä.

VIHJE: Jos viihdejärjestelmääsi ei ole kytketty virtaa tai jos valitset suosikin jonkin toisen toiminnon aikana, Harmony Touch käynnistää automaattisesti televisionkatselutoiminnon ja avaa valitun kanavan.

## Suosikkien hallinta

Voit hallita suosikkejasi napauttamalla Suosikit-näytön oikeassa alareunassa olevaa muokkauspainiketta.

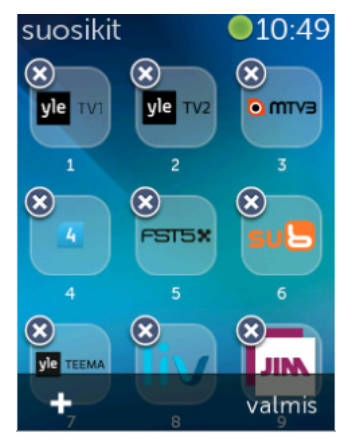

Poista suosikki Harmony Touch -kaukosäätimestä napauttamalla poistettavan suosikin vierestä X.

Siirrä suosikkia näytössä pitämällä suosikkia painettuna. Kun kuvakkeen väri muuttuu, voit vetää suosikin uuteen paikkaan.

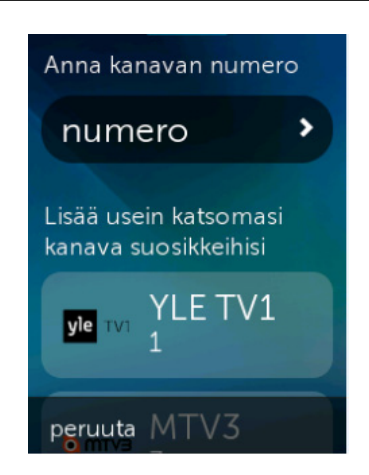

Lisää uusi suosikki napauttamalla näytön vasemmassa alareunassa +-kuvaketta. Kaukosäädin tarjoaa mahdollisuuden valita suosikkikanava joko suosituimpien kanavien joukosta tai syöttämällä kanavan numero.

## Laitteiden käyttäminen

Harmony Touch -kaukosäädin on suunniteltu ohjaamaan laitteitasi osana toimintoja, jotka määritetään myharmony.com-tilillä.

Joskus saattaa olla tarpeen antaa komentoja vain jollekin yksittäiselle laitteelle. Napauta Harmony Touch -näytön yläpuolella olevaa aloituspainiketta.

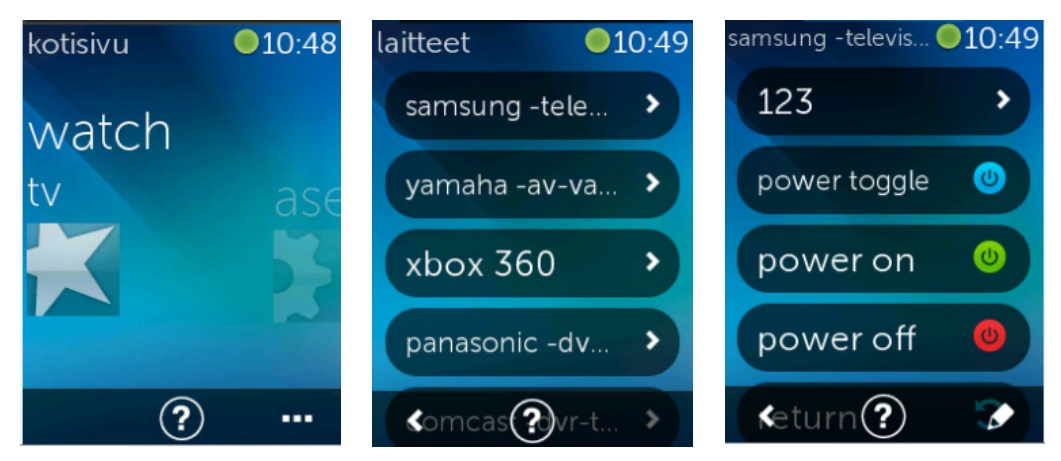

Voit tarkastella kaikki laitteesi sisältävää luetteloa napauttamalla oikeassa alareunassa olevaa ...-painiketta.

Voit valita laitteen, jolloin näkyviin tulee luettelo kaikista kyseisen laitteen komennoista. Tällöin myös Harmony Touch -kaukosäätimen painikkeilla voi ohjata valittua laitetta.

## Järjestelmän sammuttaminen

Harmony Touch -kaukosäätimen Off-painikkeella on erityinen käyttötarkoitus. Yhdellä Off-painikkeen painalluksella voi sammuttaa kaikki toimintoon kuuluvat laitteet sen sijaan, että Off-painikkeella sammutettaisiin kaikki laitteet vuoron perään. Kun käytössä on esimerkiksi televisionkatselutoiminto, jossa käytetään televisiota, kaapeliboksia ja AV-vastaanotinta, Off-painikkeen painaminen sammuttaa kaikki kolme laitetta samalla kertaa.

## Ohjeen käyttäminen

Harmony Touch -kaukosäädintä käytettäessä esteet tai välimatka saattavat häiritä signaaleja, jotka kaukosäädin lähettää käynnistäessään toiminnon. Näin saattaa tapahtua esimerkiksi silloin, kun joku seisoo kaukosäätimen ja ohjattavan laitteen välissä valitessasi televisionkatselutoiminnon tai kun napautat toimintoa olessasi etäällä viihdejärjestelmästäsi. Jos näin tapahtuu, kaukosäädin ei ohjaa laitteita halutulla tavalla. Korjaa tämä ongelma Ohjeen avulla.

1. Napauta aloitusnäytöstä Ohje-kuvaketta.

2. Vastaa näyttöön tuleviin kysymyksiin joko Kyllä tai Ei.

Vastaustesi mukaan kaukosäädin lähettää tarpeelliset komennot uudelleen, jotta laitteet voidaan synkronoida.

VIHJE: Ennen kuin käytät Ohje-painiketta, yritä ratkaista ongelma seuraavasti: poista kaikki näkyvissä olevat esteet kaukosäätimen ja järjestelmän väliltä ja käytä kaukosäädintä vain silloin, kun viihdejärjestelmäsi on sen toimintasäteellä.

VIHJE: Muista aina osoittaa Harmony Touch -kaukosäätimellä laitteitasi, kun Ohje-toiminto on käytössä!

## Lisäohje

Lisäohjeen avulla voit lähettää komentoja suoraan laitteeseen käymättä läpi nykyisen toiminnon koko laiteluetteloa.

Lisäohjeen käyttäminen:

1. Pidä Ohje painettuna. Toiminnon laiteluettelo tulee näkyviin.

2. Kun napautat laitteen nimeä, näkyviin tulee komentoluettelo, jolla voit saada laitteen jälleen oikeaan tilaan.

## Kaukosäätimen lataaminen

Harmony Touch -kaukosäätimen mukana toimitetaan latausteline. Lataustelineen mukana toimitetaan verkkolaite, joka voidaan liittää vakiomuotoiseen pistorasiaan ja joka lataa kaukosäätimen akun, kun kaukosäädin asetetaan lataustelineeseen. Kun nostat Harmony Touch -kaukosäätimen lataustelineestä, laite käynnistyy automaattisesti. Lataa akku täyteen käytön jälkeen asettamalla kaukosäädin lataustelineeseen.

## Asetukset

Kun ensimmäinen käyttöönotto on suoritettu, voit muuttaa useita asetuksia suoraan kaukosäätimessä. Näin voit mukauttaa Harmony Touch -kaukosäätimen toimintaa ja muokata tapaa, jolla se ohjaa viihdejärjestelmääsi.

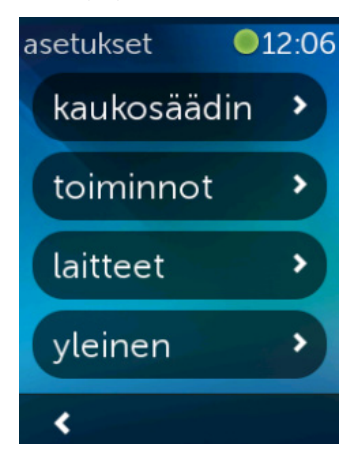

Avaa Asetukset-valikko pyyhkäisemällä Harmony Touch -aloitusnäytössä oikealle.

Seuraavissa osioissa kerrotaan, kuinka voit säätää kaukosäätimeen, toimintoihin ja laitteisiin liittyviä asetuksia.

## Kaukosäätimen asetukset

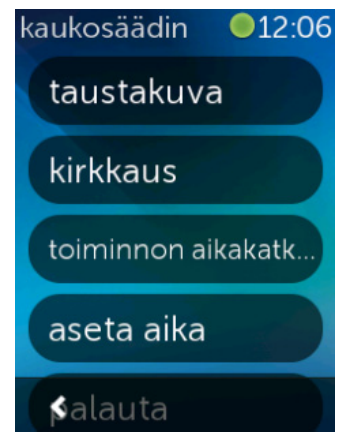

## Toimintoasetukset

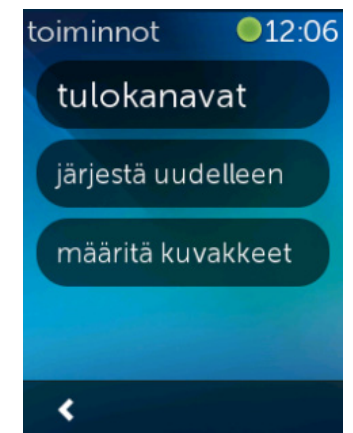

Kaukosäädinasetuksilla voit muuttaa kaukosäätimen näytön visuaalisia elementtejä, mukaan lukien seuraavat:

Tausta: voit valita useista eri taustakuvista.

**Kirkkaus**: voit määrittää näytön kirkkauden. Huomaa: kirkkausasetuksen valinta vaikuttaa siihen, kuinka kauan akkua voi käyttää yhdellä latauksella.

**Aikakatkaisu**: voit määrittää, kuinka kauan haluat näytön olevan päällä kosketusten välillä. Huomaa: asetuksen valinta vaikuttaa siihen, kuinka kauan akkua voi käyttää yhdellä latauksella.

**Ajan asetus**: tietokoneen aika asetetaan automaattisesti Harmony Touch -kaukosäätimeen aina, kun synkronoit kaukosäätimesi. Tässä kohdassa voit myös muuttaa kellonaikaa tai vaihdella 12-tuntisen ja 24-tuntisen kellon välillä.

Toimintoasetuksilla voit muuttaa kunkin toiminnon tuloasetuksia ja tapaa, jolla toiminnot näkyvät kaukosäätimessä.

## Tulokanavat

| hdmi 1/dvi |   |
|------------|---|
| hdmi 2     |   |
| hdmi 3     | ~ |
| hdmi 4     |   |
| usb<br><   |   |

Jos käyttöönoton aikana on valittu väärä tulokanava tai olet muuttanut laitteidesi välisiä kytkentöjä, voit päivittää tuloasetukset tässä.

Valitse Tulokanavat-kohdassa laite ja toiminto, jota haluat muuttaa. Näkyviin tulee luettelo laitteen tulokanavista. Nykyinen tulokanava on merkitty valintamerkillä. Valitse jokin muu tulokanava ja napauta vasemmalle osoittavaa nuolta.

## Toimintojen järjesteleminen

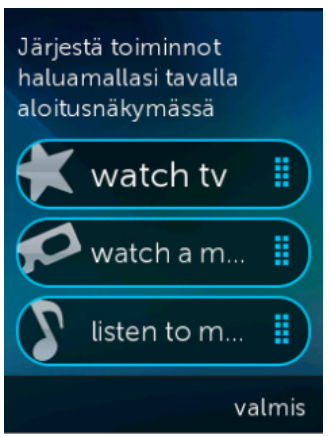

Jos haluat järjestää Harmony Touch -kaukosäätimen toiminnot uuteen järjestykseen, voit tehdä sen tässä.

Jos haluat siirtää toiminnon toiseen kohtaan, pidä toimintoa painettuna ja vedä sitä sitten näytöllä ylös- tai alaspäin.

### Kuvakkeiden asettaminen

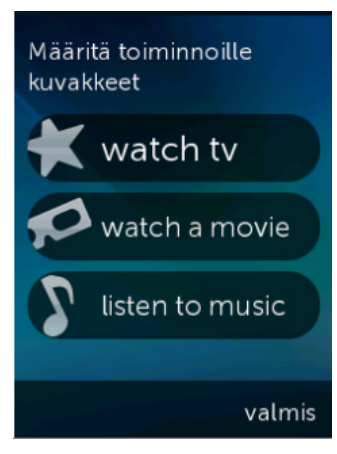

Voit valita Harmony Touch -kaukosäätimessä näkyvät toimintojen kuvakkeet. Voit valita kuvakkeet kaukosäätimen kuvakevalikoimasta. Lisäksi voit ladata toiminnoille omia kuvakkeitasi myharmony.com-tililläsi.

## Laitteen viiveasetukset

Viive- ja nopeusasetuksia muuttamalla voit säätää nopeutta, jolla Harmony Touch -kaukosäädin lähettää komentoja laitteisiisi. Voit muuttaa viive- ja nopeusasetuksia myharmony.com-tililläsi tai kaukosäätimessäsi.

**VIHJE:** Viiveasetusten muuttaminen saattaa parantaa tai heikentää tapaa, jolla laitteet vastaavat komentoihin. Jos olet kokeillut parantaa laitteesi reagointia viiveitä säätämällä mutta laitteiden toiminta ei ole parantunut, muista palauttaa viiveiden oletusasetukset sopivan toiminnon avulla.

## Harmony Touch -kaukosäätimen viive- ja nopeusasetusten muokkaaminen kaukosäätimestä

- 1. Selaa kohtaan Asetukset ja napauta sitä.
- 2. Napauta Laitteet.
- 3. Napauta Muuta viivettä. Laiteluettelo tulee näkyviin.
- 4. Napauta laitetta, jonka viive- ja nopeusasetuksia haluat tarkastella tai muokata.

VIHJE: Jos haluat lisätietoja kustakin viiveasetuksesta ja sen vaikutuksesta laitteen toimintaan, napauta vaiheessa 3 Tietoja viiveistä -vaihtoehtoa Muuta viivettä -vaihtoehdon sijaan.

| laitteet <b>12:07</b><br>muuta viiveitä | Muuta laitteiden<br>viiveasetuksia  | Palauta kaikkien<br>laitteiden viiveasetusten |
|-----------------------------------------|-------------------------------------|-----------------------------------------------|
| palauta viiveet                         | virta päälle                        | asetuksia on<br>aikaisemmin muutettu,         |
| tietoja viiveistä                       | painallusten välinen                | tama saattaa ratkaista<br>ajastusongelmia     |
|                                         | tulokanava                          |                                               |
| <                                       | laitteiden välinen<br><b>valmis</b> | peruuta palauta                               |

## Harmony Touch -kaukosäätimen viive- ja nopeusasetusten muokkaaminen myharmony.com-tililtä

1. Napsauta Laitteet.

2. Napsauta laitetta, jonka viive- ja nopeusasetuksia haluat tarkastella tai muokata.

3. Napsauta Vaihda laiteasetuksia. Laiteasetukset-sivu tulee näkyviin.

4. Valitse Laitteen viiveasetukset ja napsauta Seuraava. Laitteen viiveasetukset -sivu tulee näkyviin.

VIHJE: Jos haluat lisätietoja kustakin viiveasetuksesta ja sen vaikutuksesta laitteen toimintaan, valitse Ohje.

|                                      |                    |                       |                                             | - 1 |
|--------------------------------------|--------------------|-----------------------|---------------------------------------------|-----|
| Laitteen viiveasetukse               | et (Samsur         | ng UN55D64            | 20)                                         |     |
| voit määrittää, kuinka nopeasti Harm | ony-kaukosäädin li | ähettää komentoja lai | tteillesi säätämällä seuraavia viiveasetuks | ia. |
| .isätietoja ≽                        |                    |                       |                                             |     |
| Käynnistysviive                      | 8,5                | (sekuntia)            | Palauta oletusasetukset                     |     |
| Vaihteluväli: 0–60)                  |                    |                       |                                             |     |
| Painallusten välinen viive           | 500 🐥              | (millisckuntia)       | Palauta oletusasetukset                     |     |
| Toimintasäde: 0-1 000)               | Luter              |                       |                                             |     |
| Byöttöviive                          | 1000 🌲             | (millisekuntia)       | Palauta oletusasetukset                     |     |
| Toimintasäde: 0-5 000)               |                    |                       |                                             |     |
| Laitteiden välinen viive             | 1000 🌲             | (miliisekuntia)       | Palauta oletusasetukset                     |     |
| Toimintasäde: 0-5 000)               |                    |                       |                                             |     |
|                                      |                    |                       |                                             |     |

## Kaukosäätimen asetusten palauttaminen

Palauta kaukosäätimen asetukset seuraavasti:

- 1. Napauta Asetukset.
- 2. Napauta Kaukosäädin.
- 3. Napauta Palauta. Palautuksen vahvistusnäyttö tulee näkyviin.
- 4.Napauta Palauta.

HUOMAA: Mieti tarkasti, haluatko todella tyhjentää kaukosäätimen asetukset, sillä menetät tällöin kaikki kaukosäätimessä olevat asetukset (myharmony.com-tilille tallennetut asetukset sen sijaan säilyvät ennallaan).

Palauta kaukosäätimen tehdasasetukset Kaikki tämän kaukosäätimen sisältö tyhjennetään. Sen sijaan MyHarmony tilin tiedot säilyvät ennallaan.

palauta

peruuta

## Lisäominaisuudet

Tässä osiossa käsitellään Harmony Touch -kaukosäätimen lisäasetuksia, joilla voit hioa viihdejärjestelmäsi ohjauksen huippuunsa.

## Toimintosarjat

Lisäämällä toimintoon vaiheita voit mukauttaa esimerkiksi elokuvankatselutoiminnon käynnistämään elokuvan toiston Toista-komennolla, joka lähetetään automaattisesti.

Vaiheiden lisääminen toimintoon myharmony.com-tilillä:

1. Napsauta Toiminnot. Toimintoluettelo tulee näkyviin. Valitse mukautettava toiminto.

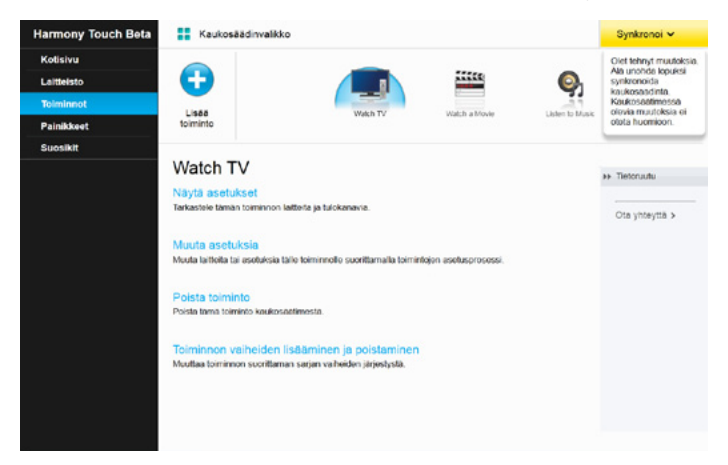

2. Valitse Lisää tai muokkaa toiminnon vaiheita. Toimintosarjan mukautussivu tulee näkyviin. Tässä esimerkissä näkyy Katso televisiota -toiminto.

|           |                   |                            | +    | Listă vaihe | Lisēē viivett |
|-----------|-------------------|----------------------------|------|-------------|---------------|
| Järjestys | Laite             | Toiminto                   | Arvo | Muokkaa     | Poista        |
| 1         | Samsung UN55D6420 | Power On                   |      |             |               |
| 2         | Comcest DCH-3416  | Power On                   |      |             |               |
| 3         | Yamaha HTR-5850   | Power On                   |      |             |               |
|           | Samsung UNSSD6420 | Tuloksi on valittu HDMI 3  |      |             |               |
|           | Yamaha HTR-5850   | Tuloksi on valittu DTV/CBL |      |             |               |
|           |                   |                            |      |             |               |

3. Lisää toimintoon haluamasi määrä vaiheita tai viiveitä.

VIHJE: Jos laitteesi eivät tunnista joitakin komentoja, kokeile lisätä viiveitä komentojen lähetysten välille.

## Painiketoimintosarjat

Painiketoimintosarja on sarja komentoja, jotka voidaan yhdistää ja määrittää yhdelle kaukosäätimen painikkeelle. Näin valittujen toimintojen suorittaminen automatisoituu. Painiketoimintosarjat ovat hyvin samanlaisia kuin yllä mainitut toimintosarjat, paitsi että niitä voi suorittaa milloin tahansa toiminnon aikana painamalla niille määritettyä painiketta, kun taas toimintosarjoja voi suorittaa ainoastaan toiminnon käynnistyessä tai loppuessa.

Painiketoimintosarjan luominen myharmony.com-tilillä:

- 1. Valitse Painikkeet. Valitse kaukosäätimen alue, jolle haluat luoda toimintosarjan. Valittavia alueita ovat painikkeet tai näyttö. Huomaa: kun luot toimintosarjan, sitä voidaan käyttää molemmilla alueilla.
- 2. Napsauta näytön oikeasta yläreunasta Toimintosarja-välilehteä.
- 3. Valitse Lisää toimintosarja. Lisää toimintosarja -sivu tulee näkyviin.
- **4.**Anna toimintosarjalle nimi. Aina kun mahdollista, yritä nimetä toimintosarja sen mukaan, mitä se on ohjelmoitu tekemään.
- 5. Lisää toimintosarjaan haluamasi määrä vaiheita tai viiveitä.
- **6.** Valitse lopuksi Tallenna. Toimintosarja tulee näkyviin luetteloon. Muista määrittää toimintosarja painikkeelle tai näyttöön!

| xample Seq | Jence             |               | + Lisää vaihe | C Lisää viir |
|------------|-------------------|---------------|---------------|--------------|
| Järjestys  | Laite             | Komento       | Muokkaa       | Poista       |
| 1          | Samsung UN55D6420 | Nenu          | 1             | Û            |
| 2          | Samsung UN55D6420 | DirectionDown | 1             | 0            |
| 3          | Samsung UN55D6420 | Select        | 1             | 前            |
|            |                   |               |               |              |
|            |                   |               |               |              |

## Laiteasetukset

### Laitekomentojen lisääminen tai korjaaminen

Jos Harmony Touch -kaukosäätimestä puuttuu tietty laitekomento, kyseinen komento on mahdollista "opettaa" Harmony Touch -kaukosäätimelle käyttämällä apuna kaukosäädintä, johon kyseinen komento on määritetty.

Jos Harmony Touch -kaukosäätimessä on toimimaton komento jollekin laitteelle, komento on mahdollista korjata samalla keinolla.

Jos haluat opettaa komennon Harmony Touch -kaukosäätimelle, kirjaudu MyHarmony-tilillesi ja

- 1. Valitse Laitteet.
- 2. Valitse laite, jolle haluat opettaa komennon tai jonka komennon haluat korjata.
- 3. Valitse Lisää tai korjaa komento.

| Lisää tai korjaa komento kohteelle Samsung UN55D6420 |                                |
|------------------------------------------------------|--------------------------------|
| Haluatko:                                            |                                |
| (iii) Korjaa komento, joka ei toimi                  |                                |
| Valitse korjattava komento                           |                                |
| Komennot                                             |                                |
| 3D                                                   |                                |
| A                                                    |                                |
| 8                                                    |                                |
| Blue                                                 |                                |
| c                                                    |                                |
| ChannelDown                                          |                                |
|                                                      |                                |
| Lisää puuttuva komento                               |                                |
| Anna uuden komennon nimi                             |                                |
|                                                      |                                |
|                                                      | latica occudationnalia obieita |
| Press to                                             | outra noodatamata onjota.      |
| Peruuta                                              | Souraava                       |

- **4.**Korjaa komento valitsemalla kyseinen vaihtoehto ja valitsemalla laitteen komentoluettelosta korjattava komento. Lisää puuttuva komento valitsemalla kyseinen vaihtoehto ja antamalla komennon nimi.
- **5.** Valitse Seuraava. Korjaa komennon asetus tai lisää laitteelle uusi komento komentojen opetustoiminnon avulla noudattamalla annettuja ohjeita.

#### Laitteen virta-asetukset

Virta-asetuksilla voit muokata tapaa, jolla Harmony Touch käynnistää ja sammuttaa laitteita, tai määrittää kaukosäätimen jättämään jotkin laitteet aina käyntiin. Jotkin laitteet, kuten projektorit, saattavat edellyttää lisäkomentoja käynnistyäkseen oikein. Tässä kohdassa voit myös lisätä tai muokata näitä komentoja.

Jos haluat käyttää virta-asetuksia, kirjaudu MyHarmony-tilillesi:

- 1. Valitse Laitteet.
- 2. Valitse laite, jonka virta-asetuksia haluat muuttaa.
- 3. Napsauta Vaihda laiteasetuksia. Tämä valinta avaa Laiteasetukset-näytön.
- 4. Valitse Laiteasetukset-näytössä Virta-asetukset ja sitten Seuraava.

HUOMAA: jos laitteesi ei tue virta-asetuksia, tässä näytössä ei näy Virta-asetukset-vaihtoehtoa.

5. Muokkaa laitteen virta-asetuksia noudattamalla näyttöön tulevia kehotteita ja ohjeita.

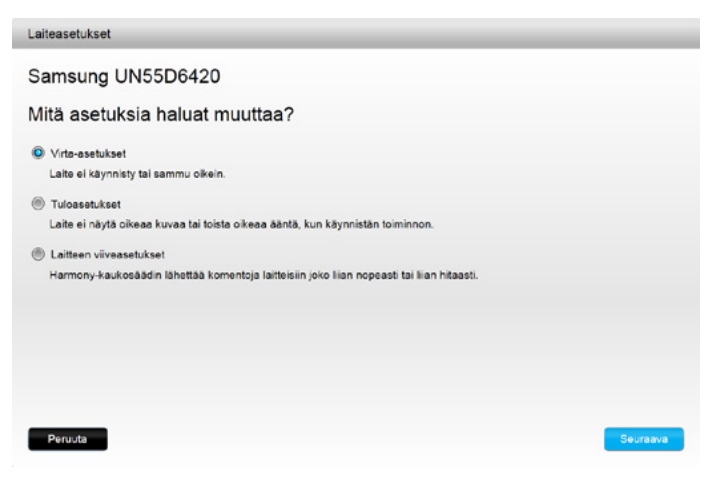

#### Laitteen tuloasetukset

Tuloasetuksilla voit muokata tapaa, jolla Harmony Touch -kaukosäädin käyttää laitteidesi tulokanavia. Tuloasetuksissa voit myös muokata Harmony-kaukosäätimen ohjaamien laitteiden tulokanavien lukumäärää ja järjestystä.

Jos haluat käyttää tuloasetuksia, kirjaudu MyHarmony-tilillesi:

- 1. Valitse Laitteet.
- 2. Valitse laite, jonka tulokanava-asetuksia haluat muuttaa.
- 3. Napsauta Vaihda laiteasetuksia. Tämä valinta avaa Laiteasetukset-näytön.
- 4. Valitse Laiteasetukset-näytöstä Tuloasetukset ja sitten Seuraava.

HUOMAA: jos laitteesi ei tue tuloasetuksia, tässä näytössä ei näy Tuloasetukset-vaihtoehtoa.

5. Muokkaa laitteen tuloasetuksia noudattamalla näyttöön tulevia kehotteita ja ohjeita.

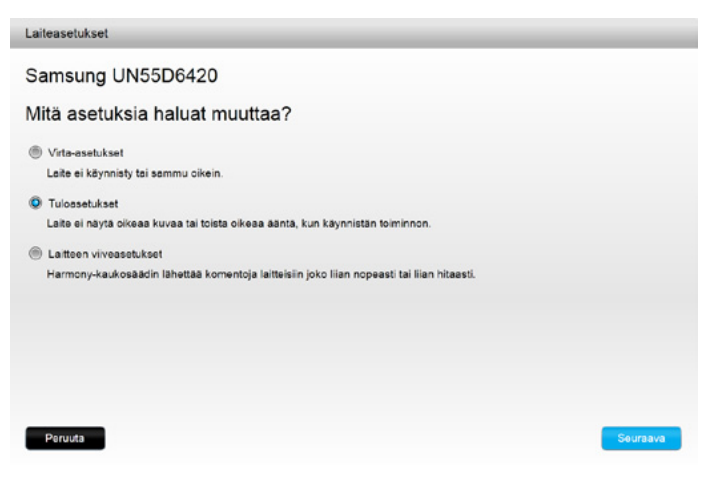

## Painiketoimintojen vaihtaminen tai korjaaminen

## Näyttövaihtoehtojen muuttaminen tai korjaaminen

- 1. Valitse Painikkeet. Muuta tai korjaa painiketoimintoja -sivu tulee näkyviin.
- **2.** Osoita Muuta tai korjaa näyttövaihtoehtoja -kohdassa Valitse toiminto tai laite. Tällöin kosketusnäyttö valaistaan merkiksi siitä, että kosketusnäytön vaihtoehtoja voi muokata.

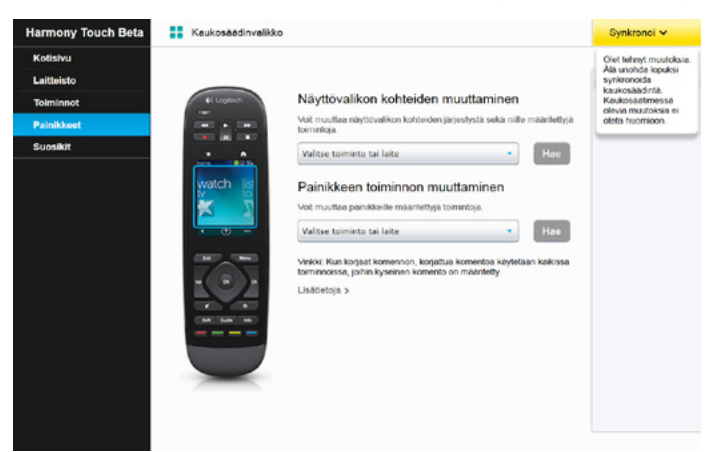

- 3. Valitse luettelosta toiminto tai laite.
- 4. Valitse Siirry.

## Painikkeen toiminnon muuttaminen tai korjaaminen

- 1. Valitse Painikkeet. Muuta tai korjaa painiketoimintoja -sivu tulee näkyviin.
- **2.** Osoita Muuta tai korjaa painikkeen toimintoa -kohdassa Valitse toiminto tai laite. Tällöin kaukosäätimen painikkeet valaistaan merkiksi siitä, että painiketoimintoja voi muokata.

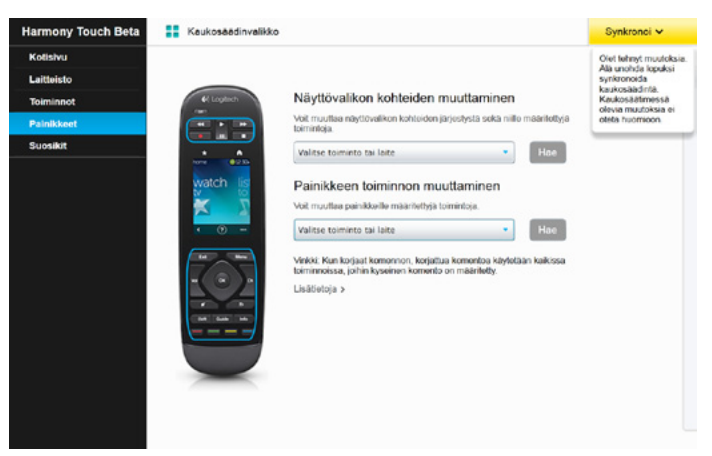

- 3. Valitse luettelosta toiminto tai laite.
- 4. Valitse Siirry.

## Tuki

## Harmony Touch -kaukosäätimen vianmääritys

#### Tietokoneeni ei havaitse Harmony Touch -kaukosäädintä

Jos Harmony Touch -kaukosäädin on yhdistetty, mutta yhteys ei näytä toimivan, kokeile seuraavia toimenpiteitä. Yhdistä laite kunkin vaiheen jälkeen uudelleen.

- Varmista, että USB-kaapeli on liitetty sekä tietokoneeseen että Harmony Touch -kaukosäätimeen. Harmony Touch -kaukosäädin latautuu ongelmitta, jos se on yhdistetty tietokoneeseen lataustelineen välityksellä, mutta tietokone ei kykene havaitsemaan sitä.
- Varmista, ettei yhteyttä ole muodostettu USB-keskittimen välityksellä. Jos näin on, liitä johto suoraan tietokoneen USB-porttiin.
- Irrota USB-kaapeli tietokoneesta ja liitä se sitten uudelleen. Irrota USB-kaapeli Harmony-laitteesta ja liitä se sitten uudelleen.
- Käynnistä kaukosäädin uudelleen pitämällä Off-painiketta painettuna 15 sekunnin ajan.
- Sulje selain, käynnistä se uudelleen ja palaa myharmony.com-sivustolle.
- Yhdistä USB-kaapeli johonkin toiseen tietokoneen USB-liitäntään.
- Poista mahdolliset virustorjunta-, palomuuri- ja ponnahdusikkunoiden esto-ohjelmat käytöstä.
- Käynnistä tietokone uudelleen.
- Kokeile muodostaa yhteys Harmony-laitteeseen joltakin toiselta tietokoneelta.

#### Laitteet eivät reagoi lainkaan Harmony Touch -kaukosäätimen komentoihin

Jos jokin laite ei vastaa infrapunakomentoihin, tarkista seuraavat seikat:

• Varmista, että laite kykenee vastaanottamaan infrapunakomentoja. Sony PlayStation 3, Nintendo Wii ja jotkin muut laitteet ovat Bluetooth-laitteita. MyHarmony varoittaa laitteista, joilla on ohjausta koskevia erityisvaatimuksia, sijoittamalla laitteen nimen viereen keltaisen huutomerkin.

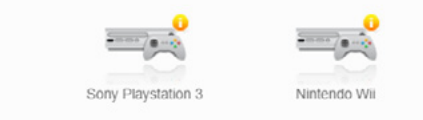

1) Laitetta koskevia lisätietoja on saatavilla. Näytä tiedot >

- Jotkin kaapeli- tai satelliittiboksit on ohjelmoitu vastaanottamaan radiotaajuuskomentoja infrapunakomentojen lisäksi. Tällöin on mahdollista, että boksit on määritetty vastaanottamaan vain ulkopuolisia radiotaajuuskomentoja. Lisätietoja löydät laitteesi käyttöoppaasta.
- Tarkista, että infrapunakomentoihin vastaamaton laite on kiinni virtalähteessä, siihen on kytketty virta ja se on tarvittaessa asetettu oikealle tulokanavalle.

#### Harmony Touch -kaukosäädin ei lataudu

Harmony Touch -kaukosäätimen näytöllä näkyy latausilmoitus, kun kaukosäädin asetetaan lataustelineeseen tai liitetään tietokoneeseen. Jos Harmony Touch -kaukosäädin ei lataudu, tarkista seuraavat seikat:

- Tarkista, että USB-kaapeli on kiinnitetty tukevasti lataustelineeseen ja että toinen puoli on kiinnitetty pistorasiaan.
- Tarkista, etteivät liittimet tai kaapeli ole vahingoittuneet.
- Tarkista, että kaukosäätimen ja lataustelineen kontaktipinnat ovat puhtaat ja ettei niissä ole ulkoisia aineita, kuten pölyä.
- Käynnistä kaukosäädin uudelleen pitämällä Off-painiketta painettuna 15 sekunnin ajan.

## Harmony Touch -kaukosäädin ei ohjaa laitteita kunnolla

Katso lisätietoja yllä olevista Ohje-osioista ja alla olevasta osiosta Yleisten ongelmien ratkaiseminen Harmony Touch -kaukosäätimen avulla.

### Yleisten ongelmien ratkaiseminen Harmony Touch -kaukosäätimen avulla

Jos Harmony Touch -kaukosäätimellä on jatkuvasti ongelmia käynnistää tai sammuttaa laitteita oikein, seuraavat keinot saattavat auttaa:

- Ohjaa laitteitasi ainoastaan Harmony Touch -kaukosäätimellä. Älä ohjaa laitteitasi muilla kaukosäätimillä äläkä manuaalisesti käynnistä tai sammuta laitteitasi tai vaihda niiden tulokanavia. Harmony Touch -kaukosäädin ei havaitse muutoksia, joita se ei ole itse tehnyt, ja olettaa, että laitteiden asetukset ovat samat kuin edelliselläkin käyttökerralla. Tämä saattaa aiheuttaa sen, että laite käynnistyy, sammuu tai vaihtaa tulokanavaa epäsäännöllisesti, kun toiminto käynnistetään.
- Tarkista, että kaukosäädin osoittaa laitteita kohti, kunnes kaikki laitteet ovat käynnistyneet ja siirtyneet oikealle tulokanavalle. Kaukosäädin antaa kehotteen pitää sitä osoitettuna laitteita kohti, kunnes kaukosäädin on saanut lähetettyä komennot laitteisiin. Toiminnon mukaan Harmony Touch -kaukosäädin saattaa lähettää virtakomentoja laitteisiin hyvinkin nopeasti sen jälkeen, kun toiminto on käynnistetty. Voit varmistaa, että laitteesi saavat virta- ja muut komennot ongelmitta, kun pidät kaukosäädintä laitteita kohti heti sen jälkeen, kun olet käynnistänyt toiminnon.
- Tarkista, että laitteiden infrapunavastaanottimien edessä ei ole esteitä ja että kaukosäädin voi lähettää komentoja näköyhteyden päästä.
- Jos televisio ei siirry oikealle tulokanavalle tai millekään tulokanavalle, kokeile pidentää television käynnistysviivettä. Tätä toimintoa voi käyttää kaukosäätimen Asetukset-valikosta ja myharmony.com-tilillä. Lue lisätietoja Viiveet-osiosta.
- Jos vähintään yksi toiminto ei toistuvasti aseta laitteita oikeisiin virtatiloihin tai oikeille tulokanaville, yritä ratkaista ongelma napsauttamalla Ohje-painiketta. Jos Ohje-toiminto ratkaisee ongelman, mutta muita ongelmia ilmenee aina, kun kyseinen toiminto käynnistetään tai lopetetaan, tarkista kyseisen toiminnon asetukset myharmony.com-tililtä ja varmista, että toiminto on määritetty oikein.

## Etsi tukea

### Yhteydenotto asiakaspalveluun

Tarkastele käytettävissä olevia tukivaihtoehtoja osoitteessa http://myharmony.com/MartiniWeb/Support/ Options

### Vastausten löytäminen kysymyksiin

Tutustu tietokantaamme osoitteessa

#### http://www.logitech.com/support/universal-remotes

### Ohjeita verkkomääritysten tekemiseen

Useissa verkkokäyttöönoton aikana näytettävissä näkymissä on Ohje- ja Lue lisää -linkkejä, joiden kautta saat tukea ja lisätietoja useista toiminnoista.

#### Kaukosäätimen ohjeiden käyttäminen

Kaukosäätimen Ohje tarjoaa tukea, jos toiminnon käynnistäminen ei asettanut laitteita oikeille tulokanaville. Katso lisätietoja Ohjeesta. Tutustu myös mahdollisesti kohtaamiesi ongelmien tavallisimpiin syihin kohdassa Ongelmien ratkaiseminen Harmony Touch -kaukosäätimen avulla.

### Logitechin Harmony-kaukosäätimien käyttäjäfoorumit

Vieraile Logitechin Harmony-kaukosäätimien käyttäjäfoorumeilla osoitteessa http://forums.logitech.com/t5/Harmony-Universal-Remotes/ct-p/harmony\_remote\_controls

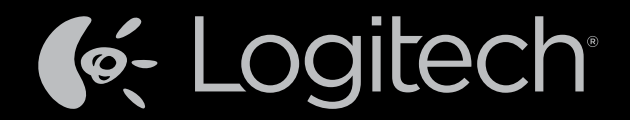

## www.logitech.com

© 2012 Logitech. Kaikki oikeudet pidätetään. Logitech, Logitech-logo ja muut Logitech-tavaramerkit ovat Logitechin omaisuutta ja saattavat olla rekisteröityjä. Blu-ray Disc on Blu-ray Disc Associationin rekisteröity tavaramerkki. HDMI, HDMI-logo ja High-Definition Multimedia Interface ovat HDMI Licensing, LLC -yhtiön tavaramerkkejä tai rekisteröityjä tavaramerkkejä Yhdysvalloissa ja/tai muissa maissa. HDMI-yhteys ei välttämättä salli tekijänoikeudellisen materiaalin lähettämistä. Tämä vaihtelee näyttölaitteen ja signaalin läheten ominaisuuksien mukaan. Microsoft, Windows, Windows-logo ja Xbox 360 ovat Microsoft-yritysryhmän tavaramerkkejä. PIONEER ja Pioneer-logo ovat Pioneer Corporation -yhtiön rekisteröityjä tavaramerkkejä yhdysvalloissa ja joissakin muissa maissa. Vizio on Vizio, inc. -yhtiön rekisteröity tavaramerkkei Wi-Fi on Wi-Fi Alliancen rekisteröityjä tavaramerkkei. Kaikki muut tavaramerkit ovat omistajiensa omaisuutta. Logitech ei vastaa mistään virheistä, joita tässä käyttöoppaassa voi esiintyä. Esitettyjä tietoja voidaan muuttaa ilman erillistä ilmoitusta.

#### 621-000116.002